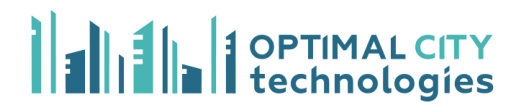

# Программа для ЭВМ "ОптималСити. Чат-платформа"

Руководство пользователя

#### Оглавление

| 1. Общее описание4                                                |
|-------------------------------------------------------------------|
| 2. Глоссарий4                                                     |
| 3. Работа с системой7                                             |
| 3.1 Вход в систему                                                |
| 4. Раздел "Мои проекты"                                           |
| 4.1 Создание карточки сценария чат-бота                           |
| 4.2 Создание сценария чат-бота 12                                 |
| 4.2.1 Меню общих настроек сценария14                              |
| 4.2.2 Управление сценариями и подсценариями через меню Общих      |
| настроек17                                                        |
| 4.2.3 Функциональный блок "Сказать"18                             |
| 4.2.4 Функциональный блок "Ожидание ввода"18                      |
| 4.2.5 Функциональный блок "Переменные" 19                         |
| 4.2.6 Функциональный блок "Проверка" 21                           |
| 4.2.7 Функции для проверки                                        |
| ~string_in – функция для проверки вхождения подстроки в строку 24 |
| ~string_match – функция проверки на соответствие подстроки        |
| заданному шаблону 25                                              |
| ~array_get – функция проверки вхождения подстроки в строку        |
| элемента массива                                                  |
| ~array_size – функция проверки на количество элементов26          |
| 4.2.8 Функциональный блок "Функции"26                             |
| ~str_replace – функция производит замену в строке на подстроку27  |
| ~arr_explode – функция, которая помогает разбить строку на массив |

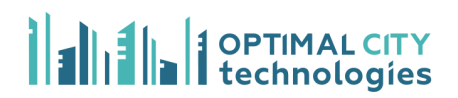

# 1. Общее описание

Веб-приложение "ОптималСити. Чат-платформа" – визуальный конструктор сценариев для работы чат-ботов. Low-code подход, лежащий в основе системы, упрощает создание чат-ботов, позволяет проводить тонкую настройку сервисов.

В настоящем руководстве описаны функции системы, предназначенные для использования пользователем системы.

| Диалог-дизайнер                      | визуальный конструктор сценариев для работы<br>чат-ботов                                                                                                    |  |  |
|--------------------------------------|----------------------------------------------------------------------------------------------------|--|--|
| Функциональные<br>(логические) блоки | набор элементов визуального конструктора, обладающих функциями                                                                                                    |  |  |
| Регулярные<br>выражения              | регулярные выражения (их еще называют regexp,<br>или regex) — это механизм для поиска и замены<br>текста                                                                      |  |  |
| Авторизация                          | предоставление определённому лицу или группе<br>лиц прав на выполнение определённых действий;<br>а также процесс проверки данных прав при<br>попытке выполнения этих действий |  |  |
| JSON                                 | JSON (JavaScript Object Notation) — текстовый формат обмена данными, основанный на JavaScript                                                                                 |  |  |
| API                                  | программный интерфейс, то есть описание способов взаимодействия одной компьютерной                                                                                            |  |  |

# 2. Глоссарий

|         | программы с другими                                                                                                    |  |  |
|---------|----------------------------------------------------------------------------------------------------|--|--|
| Экспорт | это автоматический или полуавтоматический<br>вывод наборов данных между различными<br>программными приложениями                     |  |  |
|         |                                                                                                    |  |  |
| NLU     | отдельный веб-сервер с ИИ-моделью классификации. Производит смысловой поиск по базе знаний и выдачу ответов с процентом уверенности |  |  |

#### "ОптималСити. Чат-платформа" позволяет:

Платформа для создания чат-ботов "ОптималСити. Чат-платформа" предоставляет пользователю следующие функциональные возможности:

- создание сценариев в визуальном конструкторе для функционирования чат-ботов;
- отладка и тестирование чат-ботов;
- интеграция с телеграм;
- виджет.

Перечень основных функциональных характеристики системы "ОптималСити. Чат-платформа" включает:

1. создание и редактирование сценариев для работы чат-ботов:

• создание веток сценария чат-бота через редактор (диалог-дизайнер) с использованием функциональных блоков;

• копирование и вставка функциональных блоков сценария и их соединений;

• создание подсценариев;

 распознавание текста, введённого пользователем, и дальнейшее направление по веткам сценария с помощью функциональных блоков;

5

• осуществление http-запросов с помощью функциональных блоков;

- возможность интеграции с NLU.
- 2. сохранение и загрузки пользовательских сценариев в интерфейс конструктора сценариев:
  - сохранение пользовательских сценариев в формате JSON;
  - загрузка пользовательских сценариев в формате JSON.
- 3. поиск по сохранённым пользовательским сценариям.
- 4. управление учётными записями пользователей.

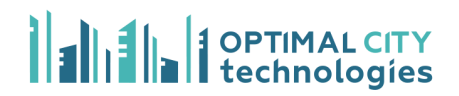

# 3. Работа с системой

#### 3.1 Вход в систему

"ОптималСити. Чат-платформа" представляет собой веб-приложение. Вся работа с системой ведётся в веб-браузере. После ввода адреса сервера в адресную строку браузера отобразится окно авторизации (рис. 1).

# Логин Пароль Войти

# **Chat Platform**

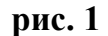

Пользователи могут быть зарегистрированы в системе по принципу "Внутренней регистрации".

Введите логин и пароль и нажмите на кнопку "Войти". В случае, если вы забыли логин или пароль, обратитесь к Администратору.

После успешного входа в систему пользователю отобразится рабочий стол. В левой части рабочего стола отображается панель с основными разделами Платформы:

- "Мои проекты".

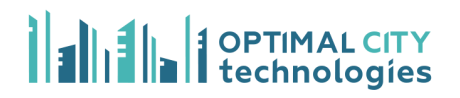

# 4. Раздел "Мои проекты"

Раздел "**Мои проекты**" (рис. 2) предоставляет пользователю следующие функциональные возможности:

- выбор проекта;
- поиск по проектам;
- просмотр детальной информации о проекте.

| est_user ▼    | Искать     |                 |
|---------------|------------|-----------------|
| О Мои проекты | ID проекта | Описание        |
|               | ао         | AO test project |
|               | Bcero 1    |                 |
|               |            |                 |
|               |            |                 |
|               |            |                 |

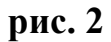

# 4.1 Создание карточки сценария чат-бота

Для того чтобы создать сценарий чат-бота необходимо нажать на кнопку "Создать сценарий" во вкладке выбранного проекта (рис. 3).

| •     | ID проекта   |                   | ao                     |                 |
|-------|--------------|-------------------|------------------------|-----------------|
| оекты | Описание     |                   | AO test project        |                 |
|       | NLU          |                   | Основной интерпрета    | тор (interpret) |
|       | Телеграм бот |                   | Нет                    |                 |
|       | Verallopvid  | 14                |                        |                 |
|       | установки    | Искать            |                        |                 |
|       | URL          | Кем               | Когда                  | Метаинформация  |
|       | Bcero 0      |                   |                        |                 |
|       | Сцонарии     | Consert, quoupput |                        | Meyer           |
|       | Сценарии     | Создать сценарии  | показать установленные | Искать          |
|       | ID           | Название          |                        |                 |
|       | 4            | Тосторый сио      | нарий                  |                 |
|       | 1            | тестовый сце      | нарии                  |                 |

#### рис. 3

После нажатия на кнопку "Создать сценарий" открывается карточка нового сценария. Новому сценарию автоматически присваивается название "Новый".

На экране вы можете увидеть редактируемое поле для названия сценария, а также редактируемое поле для комментариев (рис. 4). Для создания сценария введите название своего сценария и комментарий (по желанию). Затем нажмите на кнопку "Ок". При нажатии на кнопку "Отменить" карточка сценария не сохранится.

Если вы хотите загрузить готовый сценарий в формате JSON, нажмите на кнопку "Загрузить json". В открывшемся окне выберите файл, и подтвердите загрузку.

| test_user -   |                                                |
|---------------|------------------------------------------------|
|               | Название сценария                              |
|               | Тестовый сценарий                              |
| О Мои проекты |                                                |
|               | Комментарий                                    |
|               | Тестовый сценарий для руководства пользователя |
|               |                                                |
|               |                                                |
|               |                                                |
|               |                                                |
|               |                                                |
|               | Отменить Загрузить json ОК                     |
|               |                                                |
|               |                                                |
|               |                                                |
|               |                                                |
|               |                                                |
|               |                                                |
|               |                                                |
|               |                                                |
|               |                                                |

#### рис. 4

После нажатия на кнопку "**Ок**" карточка сценария сохранится и редактируемые поля станут серыми. Редактировать поля "Название" и "Комментарий" можно, нажав кнопку **"Редактировать"** (рис. 5).

| ④ test_user ▼        |                                                            |         |
|----------------------|------------------------------------------------------------|---------|
| <b>О</b> Мои проекты | Название сценария<br>Тестовый сценарий<br>Комментарий      |         |
|                      | Тестовый сценарий для руководства пользователя             |         |
|                      |                                                            | li.     |
|                      | Редактировать Конструктор Тестировать Установить К проекту | Удалить |

#### рис. 5

Кнопка "К проекту" возвращает на страницу карточки проекта.

Кнопка "**Конструктор**" открывает страницу с диалог-дизайнером для создания или редактирования сценария чат-бота (подробнее см. п. 3.2).

Кнопка "**Тестировать**" позволяет пользователю установить сценарий в тестовом режиме и проверить работоспособность чат-бота. После нажатия на кнопку открывается новая вкладка с чат-ботом, установленным в тестовом режиме (рис. 6).

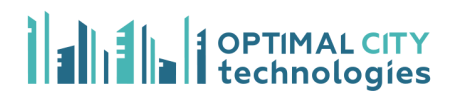

| Здравствуйте, выберит<br>для получения информ | те категорию запроса<br>ации в меню. | *    |
|-----------------------------------------------|--------------------------------------|------|
| 18.02.2025 12:14:59 1739870099.3              | 909295                               |      |
| 🔥 Полезная информация 🔥                       | Льготы и пособия                     |      |
| Памятники/благоустройство                     | 📕 СРОЧНО Связаться с нами 📕          | Онас |
| Новости                                       |                                      |      |
|                                               |                                      |      |
|                                               |                                      |      |
|                                               |                                      |      |
|                                               |                                      |      |
|                                               |                                      |      |
|                                               |                                      |      |
|                                               |                                      |      |
|                                               |                                      |      |
|                                               |                                      |      |
|                                               |                                      | -    |
|                                               |                                      | Send |
|                                               |                                      |      |
|                                               | Новый чат                            |      |

### рис. 6

Кнопка "**Установить**" позволяет пользователю установить сценарий в продакшн.

Кнопка "Удалить" позволяет пользователю удалить сценарий.

# 4.2 Создание сценария чат-бота

В данном разделе подробно рассмотрено создание сценария чат-бота, а также функциональные возможности диалог-дизайнера.

После нажатия на кнопку "Конструктор" пользователю открывается рабочий стол диалог-дизайнера.

В левой части рабочего стола можно видеть набор функциональных блоков (рис. 7):

- "Сказать";
- "Ожидание ввода";
- "Пауза";
- "Переменные";
- "Проверка"
- "Функции";
- "Перенаправить";
- "Запрос";
- "Email";
- "Текущее время";
- "Подсценарий".

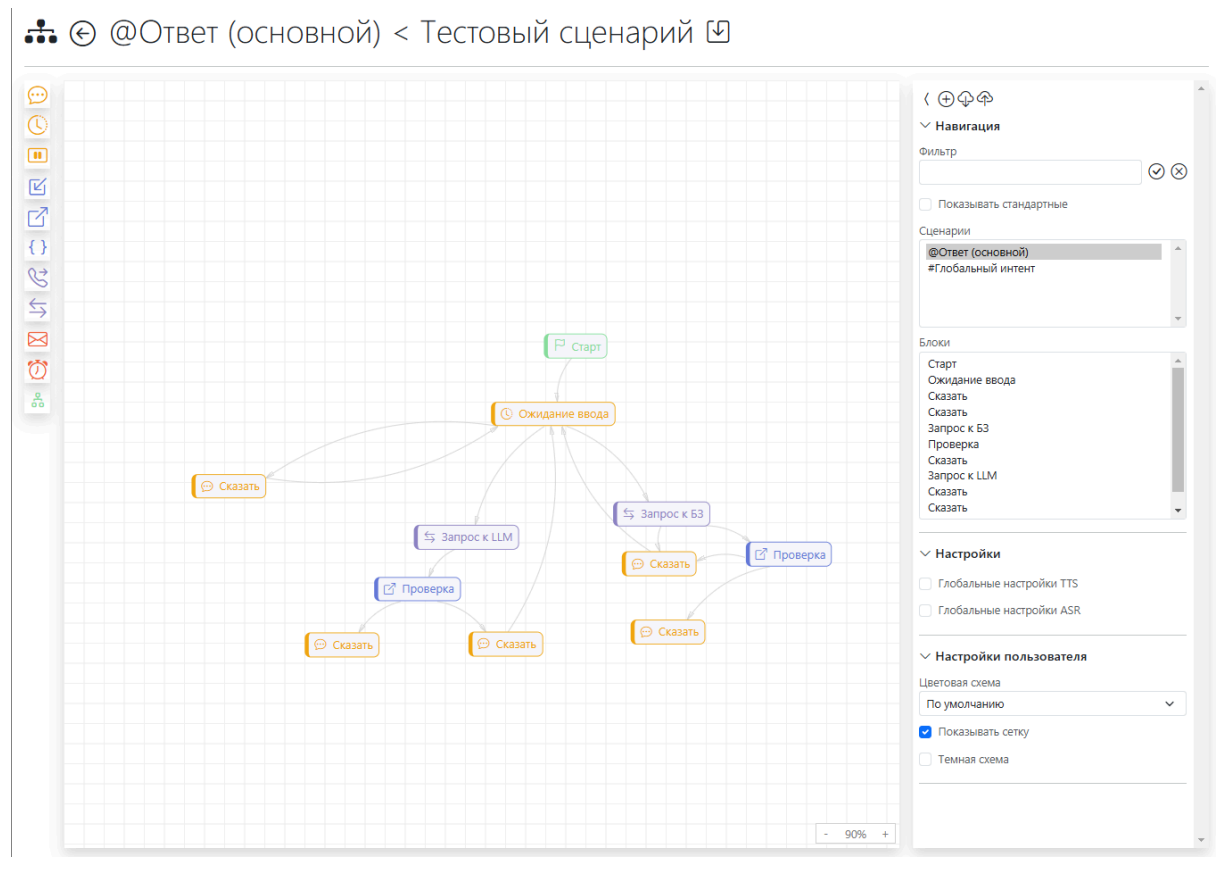

рис. 7

Блоки можно перетаскивать на поле при помощи мыши.

В правой части рабочего стола видны Общие настройки сценария или настройки блока в случае, если пользователь выбирает конкретный блок.

# 4.2.1 Меню общих настроек сценария

При нажатии на пустое рабочее пространство открывается меню общих настроек (рис. 8):

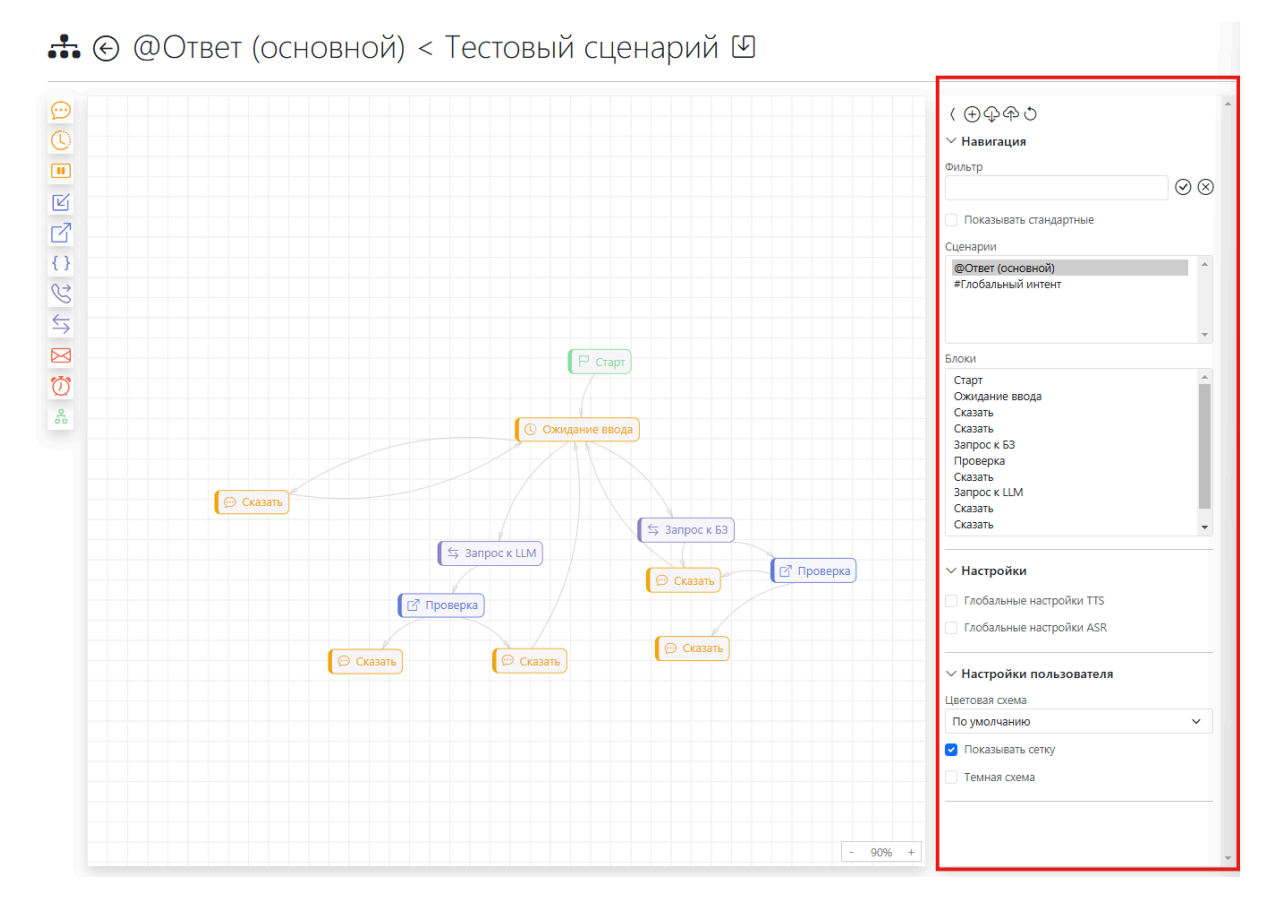

рис. 8

- В верхней части меню расположена панель действий со сценарием (рис. 8). Пользователь может создать новый подсценарий, загрузить сценарий, экспортировать сценарий или отменить последнее изменение.
- Также пользователь может осуществлять поиск по функциональным блокам, воспользовавшись строкой "Фильтр" в разделе "Навигация" (рис. 9).

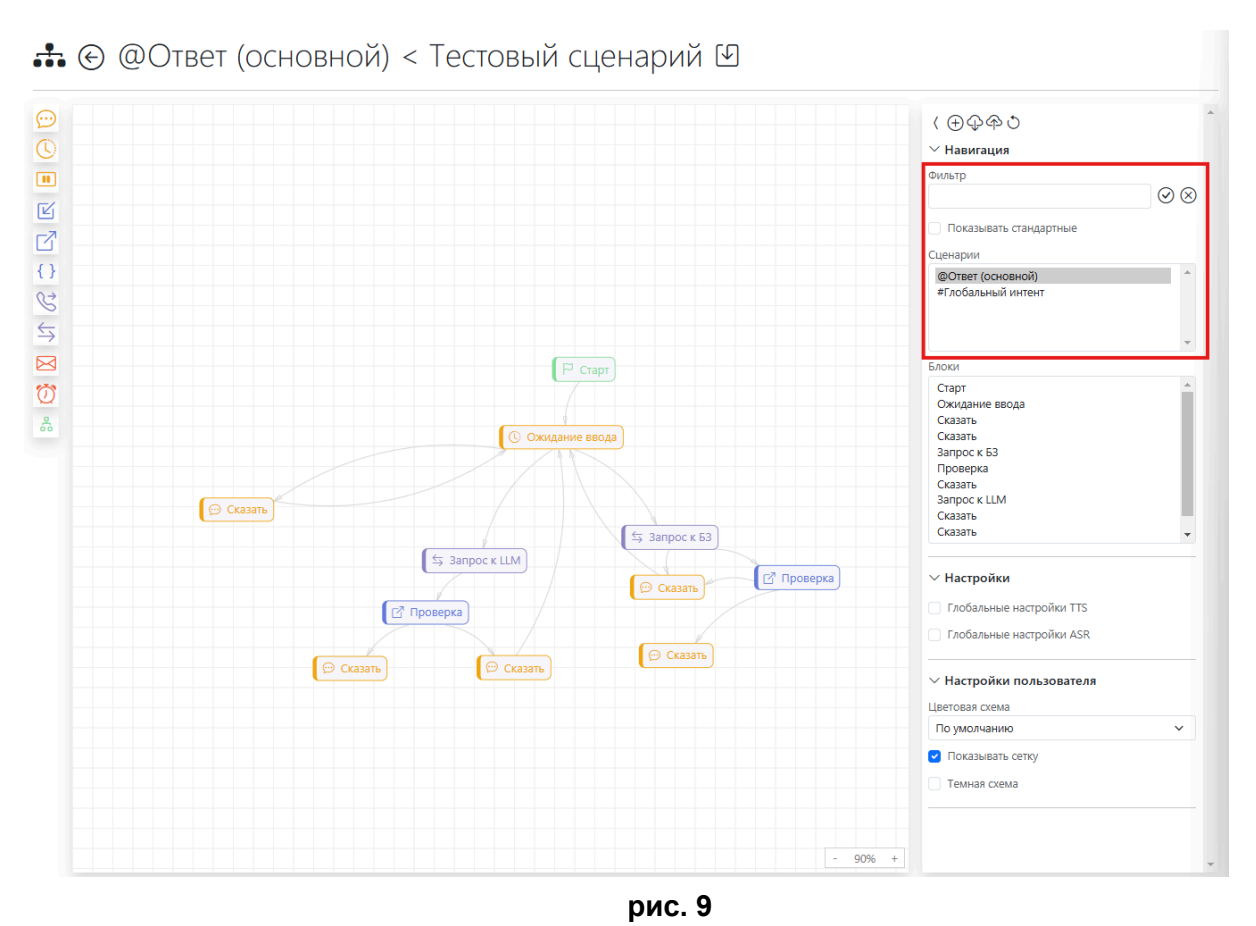

- В разделе "Настройки пользователя" можно выбрать цветовую схему (цветная или монохромная), указать видимость сетки и формат темы (тёмная или светлая) (рис. 10).

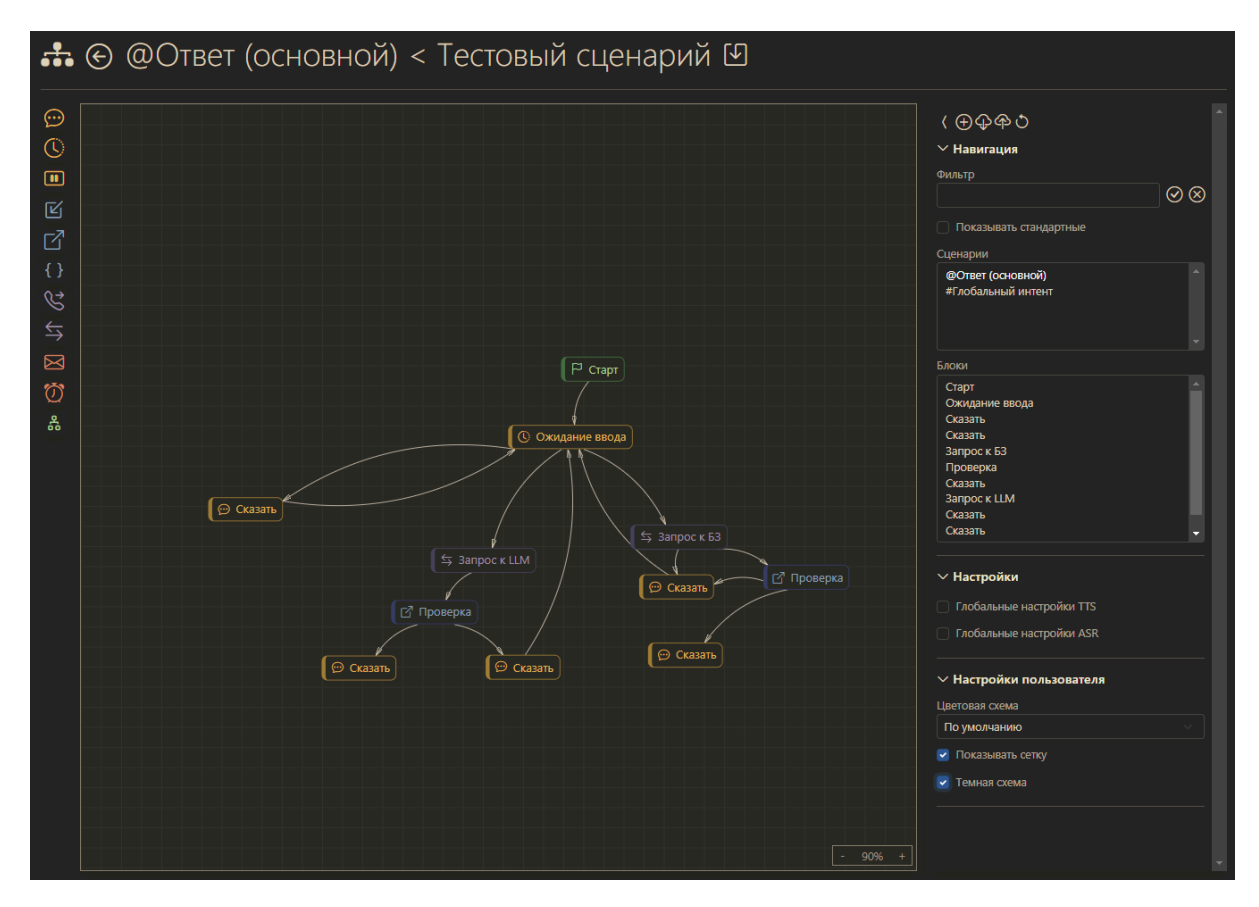

рис. 10

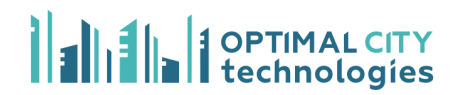

# 4.2.2 Управление сценариями и подсценариями через меню Общих настроек

Диалог-дизайнер позволяет пользователю управлять "стандартными" сценариями и созданными пользователем подсценариями через меню общих настроек (рис. 11).

🚓 🔄 @Ответ (основной) < Тестовый сценарий 🕑

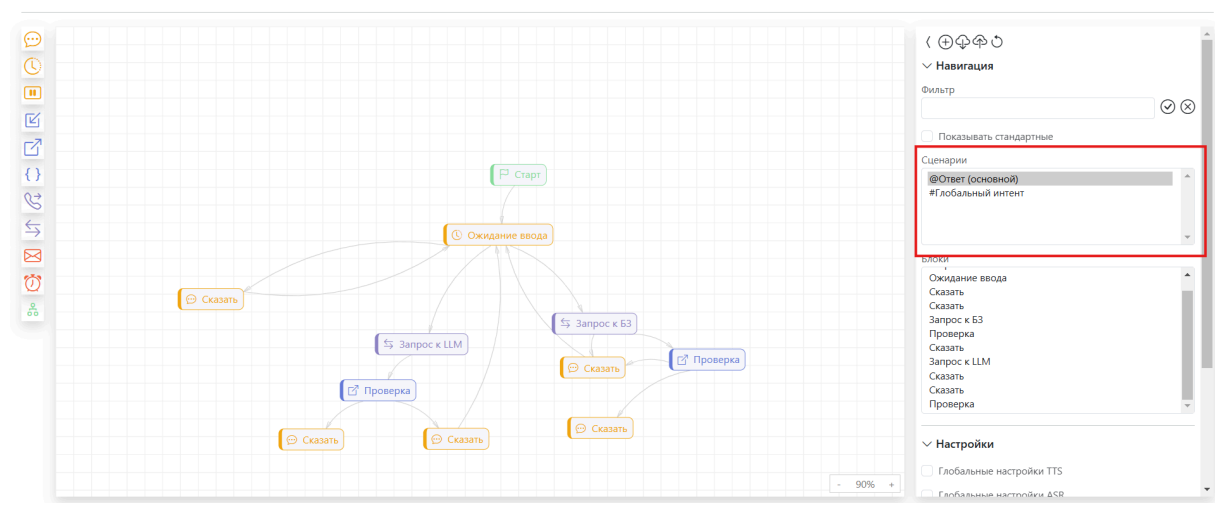

рис. 11

Для создания нового подсценария внутри сценария необходимо нажать на кнопку создания. Создастся новый подсценарий со стандартным названием (рис. 12).

♣ Сценарий 1 < Тестовый сценарий </p>

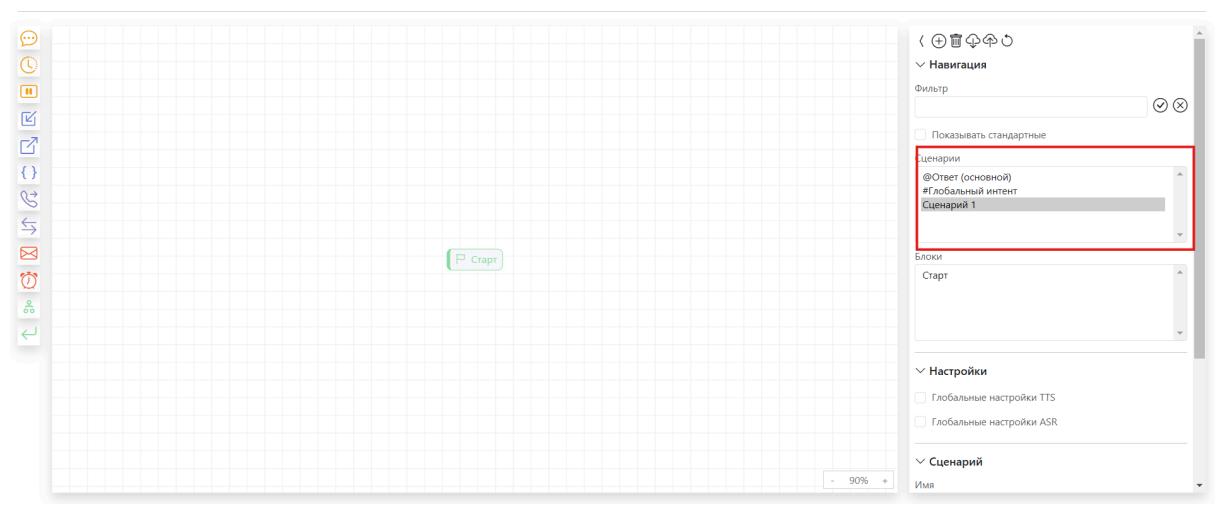

рис. 12

# 4.2.3 Функциональный блок "Сказать"

Блок "Сказать" предоставляет пользователю возможность вывести сообщения для чат-бота.

При добавлении на рабочее пространство и нажатии на блок "Сказать" открывается окно настроек блока, в котором присутствуют разделы и редактируемые поля (рис. 13):

🚓 🔄 @Ответ (основной) < Тестовый сценарий 🗹

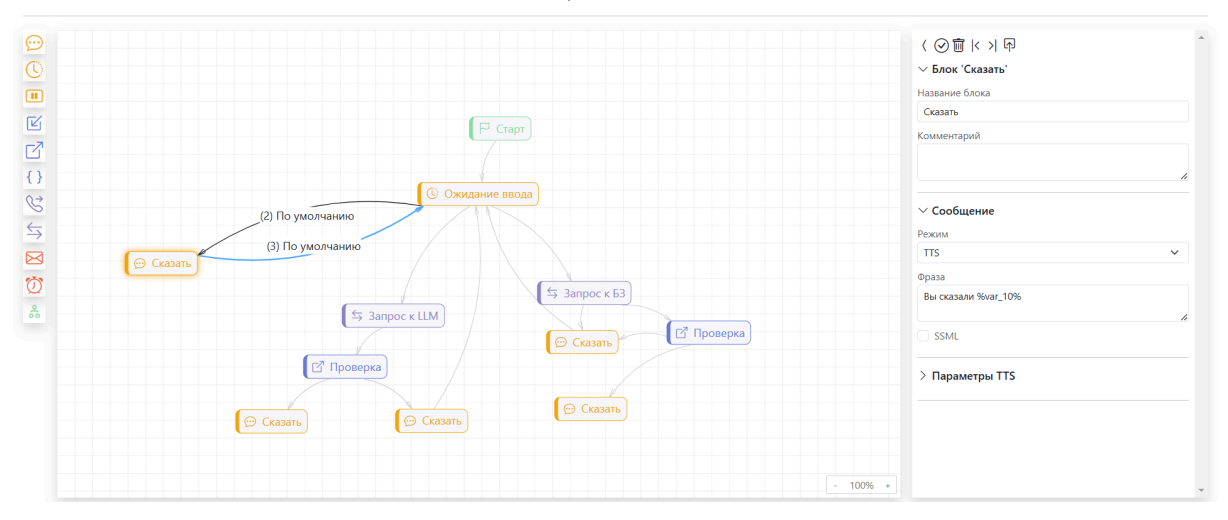

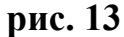

Важно! Если вам нужно, чтобы чат-бот передал данные из переменной, то переменную можно вызвать прямо в поле "Фраза", заключив её в знак "%".

#### 4.2.4 Функциональный блок "Ожидание ввода"

Функциональный блок "**Ожидание ввода**" предоставляет пользователю возможность добавить кнопки в чат-бота.

При добавлении на рабочее пространство и нажатии на функциональный блок "**Ожидание ввода**" откроется окно настроек блока, в котором присутствуют разделы и редактируемые поля (рис. 14).

🚓 📀 @Ответ (основной) < Тестовый сценарий 🗹

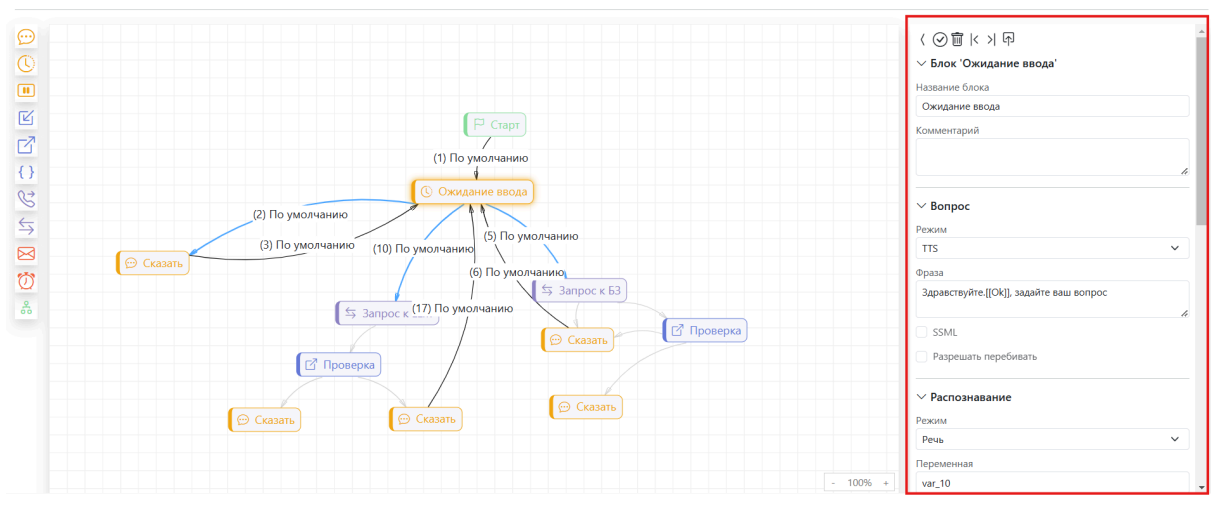

рис. 14

1. Раздел "Блок "Ожидание ввода" содержит:

- Редактируемое поле **"Название блока"** – поле для изменения названия блока;

- Редактируемое поле "Комментарий" – поле для комментария к блоку.

2. Раздел "Вопрос" содержит:

- Редактируемое поле "**Фраза**" – в это поле можно ввести фразу для чат-бота, а также кнопку, заключив текст кнопки в квадратные скобки.

# 4.2.5 Функциональный блок "Переменные"

Функциональный блок "Переменные" предоставляет пользователю возможность добавления, сравнения, перезаписывания переменных.

При добавлении на рабочее пространство и нажатии на функциональный блок "Переменные" откроется окно настроек блока, в котором присутствуют разделы и редактируемые поля (рис. 15).

Важно! Для того чтобы вызвать переменные в других блоках необходимо заключить название переменной в знак "%". Например, %var\_10%.

Важно! Переменные, используемые в сценарии, необходимо объявить в начале сценария, используя блок "Переменные". Например, если вы хотите, чтобы робот запрашивал оценку у пользователя и сохранял её, необходимо ввести переменную (например, grade\_1), а затем записать её в соответствующее поле блока "Ожидание ввода". В таком случае оценка запишется в переменную и сохранится. Если вы внесёте данную переменную в последующие блоки, то она перезапишется.

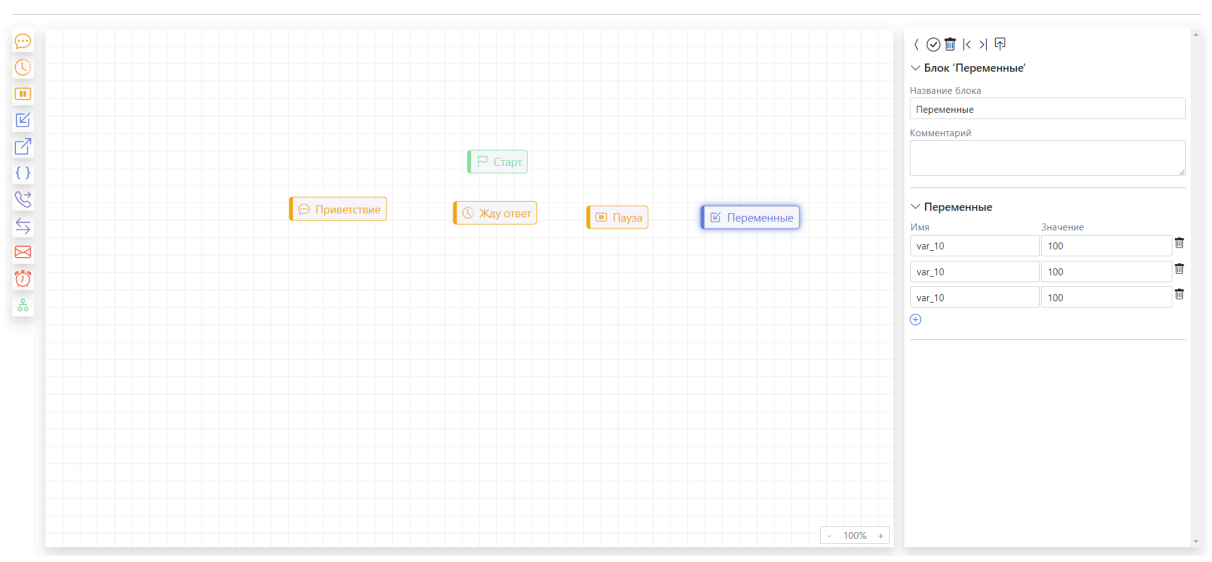

🚓 🔄 @Ответ (основной) < Руководство пользователя 🕑

рис. 15

1. Раздел "Блок "Переменные" содержит:

- Редактируемое поле "Название блока" (поле для изменения названия блока);

- Редактируемое поле "Комментарий" (поле для комментария к блоку).
- 2. Раздел "Переменные" содержит:
- Кнопку добавления переменной (рис. 16)

Важно! При создании переменная получает стандартное название "var\_10" и стандартное значение "100". Название переменной и её значение можно менять.

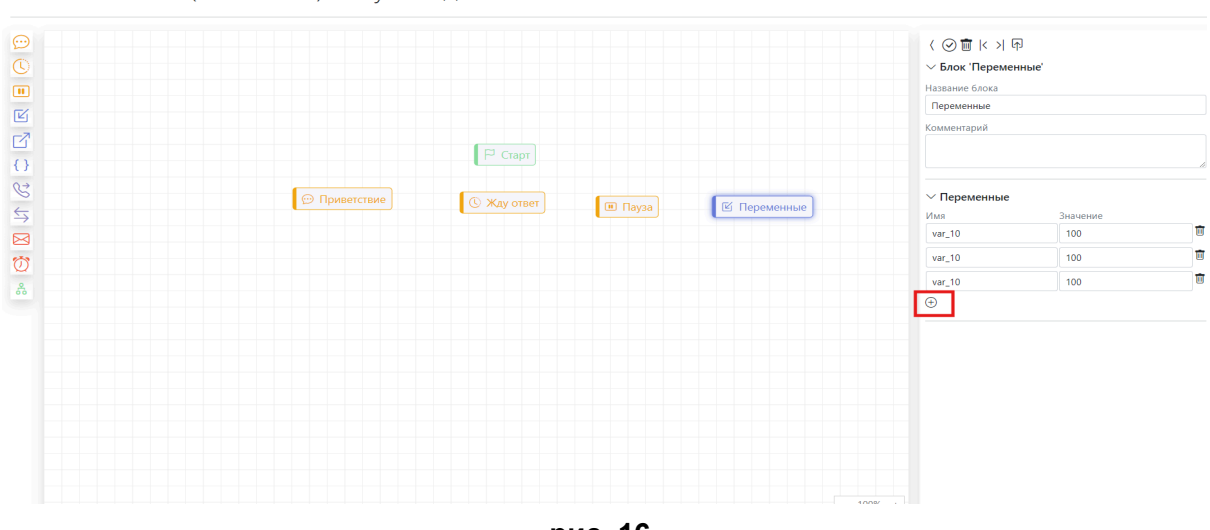

🚓 🔄 @Ответ (основной) < Руководство пользователя 🗹

рис. 16

#### 4.2.6 Функциональный блок "Проверка"

Для проверки полученных значений переменных в диалога пользователя с чат-ботом можно воспользоваться функциональным блоком "Проверка". С его помощью можно задать определённые условия, выполнение которых будет определять дальнейшее действие чат-бота.

При добавлении на рабочее пространство и нажатии на функциональный блок "Переменные" откроется окно настроек блока, в котором присутствуют разделы и редактируемые поля (рис. 17).

🚓 💮 @Ответ (основной) < Руководство пользователя 🗹

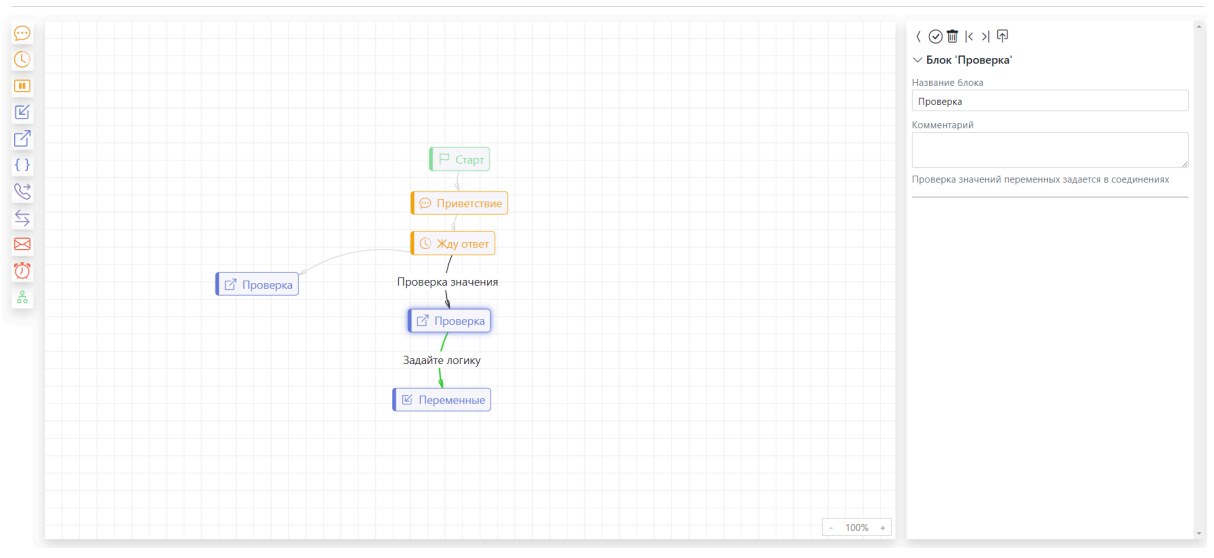

рис. 17

1. Раздел "Блок "Проверка" содержит:

- Редактируемое поле **"Название блока"** (поле для изменения названия блока);

- Редактируемое поле "Комментарий" (поле для комментария к блоку).

Важно! Проверка значений переменных задаётся в соединениях.

Блок "Проверка" можно соединить с другими блоками (рис. 18) и установить условие, выбранное из выпадающего списка (рис. 19).

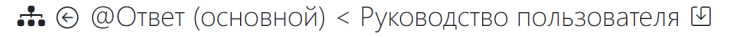

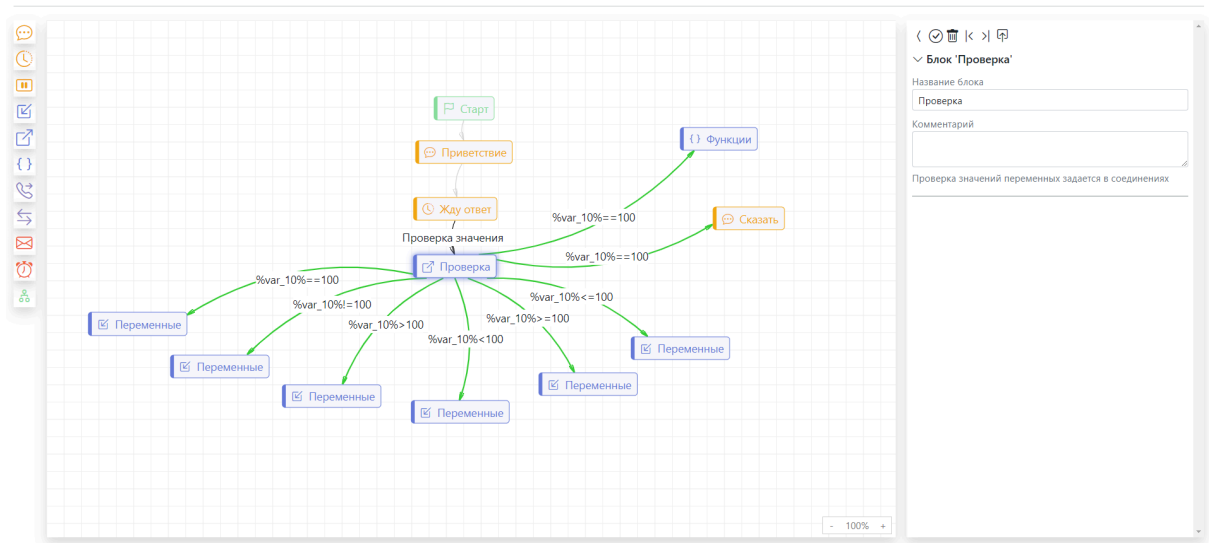

рис. 18

🚓 💮 @Ответ (основной) < Руководство пользователя 🗹

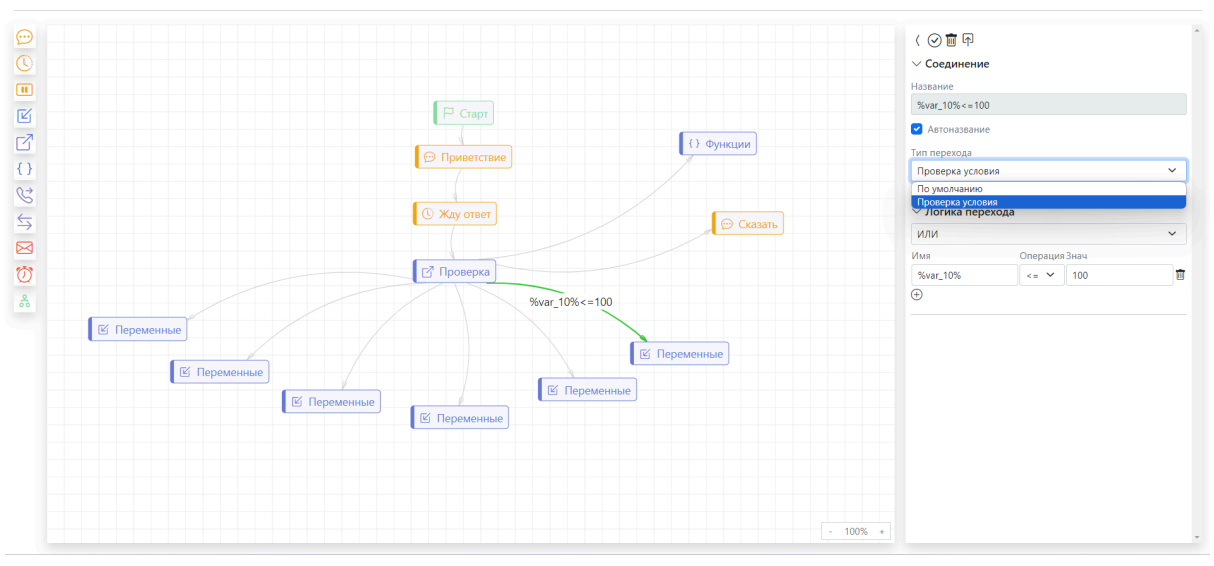

рис. 19

Затем необходимо выбрать логику перехода из выпадающего списка в разделе "Логика перехода", вызвать переменную и выбрать подходящий оператор сравнения (рис. 20).

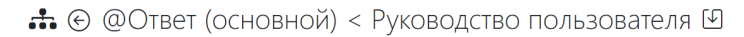

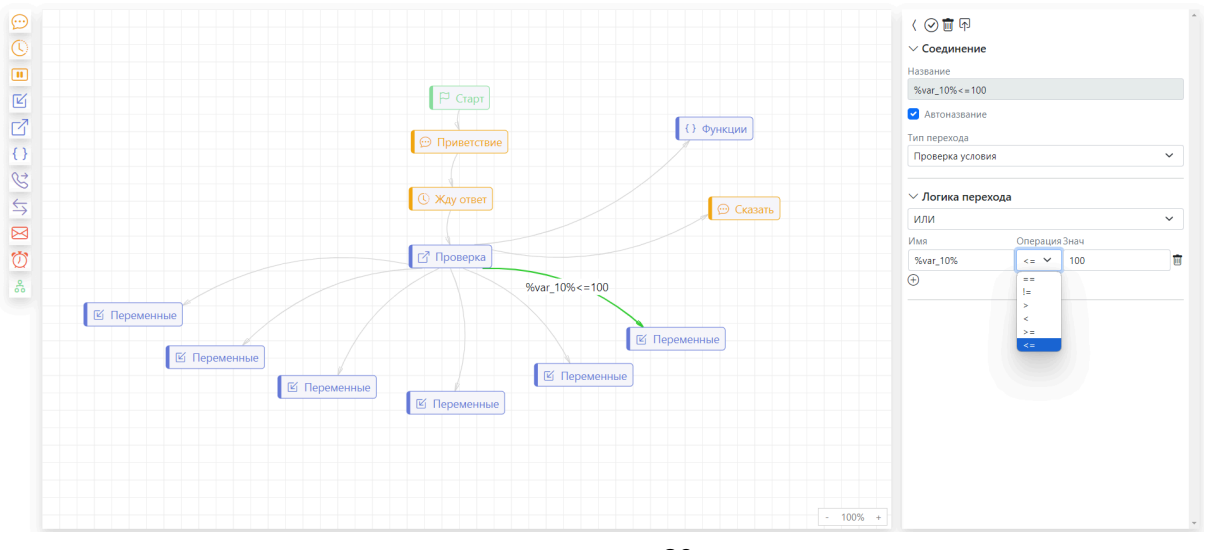

рис. 20 Важно! "ОптималСити. Чат-платформа" поддерживает 6

стандартных типов операций:

- 1) Равно ==;
- 2) Неравно !=;
- 3) Больше >;

- 4) Меньше <;
- 5) Больше или равно >=;
- 6) Меньше или равно <=.

Если используются операторы == или !=, то сравниваются строки. Если используются операторы >, < , >=, <=, то сравниваются только численные значения. При любых других значениях, включая пустые переменные и отсутствующие переменные, равенства/неравенства не выполняются.

## 4.2.7 Функции для проверки

# ~string\_in – функция для проверки вхождения подстроки в строку

| Левое значение      | Тип условия | Правое значение |
|---------------------|-------------|-----------------|
| ~string_in(%var_1%) | ==          | %var_2%         |

Данный функционал позволит обрабатывать случаи, когда пользователь использует такие фразы, как "да нет". Чат-бот может интерпретировать письменную речь пользователя как "Да", в то время как пользователем подразумевался ответ "Нет".

С помощью функции string\_in, полученный ответ пользователя может быть проверен на предмет вхождения в строку подстроки "Нет".

И если находится вхождение – система может перенаправить пользователя в ветку, предусматривающую ответ "Нет".

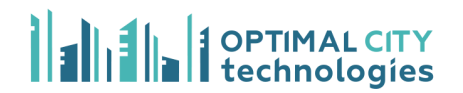

#### ~string\_match – функция проверки на соответствие подстроки

#### заданному шаблону

| Левое значение            | Тип условия | Правое значение |
|---------------------------|-------------|-----------------|
| ~string_match("<шаблон>") | ==          | %var_1%         |

Функция ~string\_match позволяет проверить, входит ли в заданную строку значение, соответствующее регулярному выражению

<шаблон> – строка-образец, задающая правило поиска в виде регулярного выражения.

var\_1- переменная, которая содержит строку.

Также возможен такой вид функции:

| Левое значение        | Тип условия | Правое значение   |
|-----------------------|-------------|-------------------|
| ~str_match("%var_4% % | ==          | %var_4% % %var_3% |
| /ova1_5 /0 )          |             |                   |

%var\_4% % %var\_3% – регулярное выражение, в котором вызваны переменные, разделенные знаком "%".

"%var\_4% % %var\_3%" – шаблон предполагаемого получаемого результата, в котором переменные var\_4 и var\_3 разделены знаком "%". Также шаблон выражения может заключаться в кавычки.

# ~array\_get – функция проверки вхождения подстроки в строку элемента массива

| Левое значение                        | Тип условия | Правое значение |
|---------------------------------------|-------------|-----------------|
| ~array_get(<имя элемента<br>массива>) | ==          | %var_1%         |

Данная функция позволит проверить, входит ли подстрока в строку, являющуюся значением элемента массива.

**<имя элемента массива>** – указывается в виде array.0 (имя элемента массива.индекс элемента)

var\_1 – переменная содержит строку.

#### ~array\_size – функция проверки на количество элементов

| Левое значение               | Тип условия | Правое значение |
|------------------------------|-------------|-----------------|
| ~array_size(array.%join_id%) | ==          | %var_1%         |

**array.%join\_id%** – имя массива, задаваемое в виде шаблона (array.%join\_id%), элементы которого необходимо объединить в строку (данной переменной должно быть присвоено значение в отдельном блоке и заранее).

var\_1 – переменная содержит численное значение.

# 4.2.8 Функциональный блок "Функции"

Данный блок позволяет использовать функции чат-платформы с уже готовыми паттернами.

При добавлении на рабочее пространство и нажатии на функциональный блок "Функции" откроется окно настроек блока, в котором присутствуют разделы и редактируемые поля (рис. 21).

У блока есть 9 функций, рассмотрим их подробнее.

🚓 💮 @Ответ (основной) < Руководство пользователя 🗹

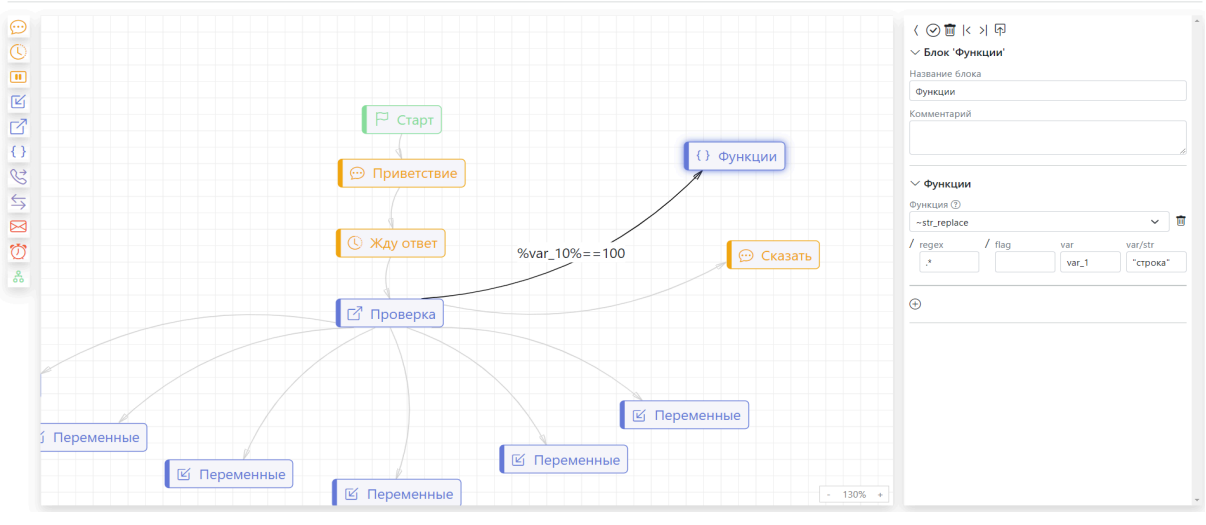

рис. 21

~str\_replace – функция производит замену в строке на подстроку

- в поле "**regex**" указывается регулярное выражение (без кавычек и слешей);

- в поле "flag" указывается один или несколько флагов;

- в поле "var" указывается переменная, в которой осуществляется замена;

- в поле "var/str" указывается переменная или строка, которая будет вставлена в переменную, где происходит замена (рис. 29).

# ~arr\_explode – функция, которая помогает разбить строку на массив по регулярному выражению (regex)

- в поле "**regex**" указывается регулярное выражение (без кавычек и слешей);

- в поле "flag" указывается один или несколько флагов;

- в поле "var" указывается переменная, в которой осуществляется замена;

27

- в поле "explode\_id" указывается итератор, который собирает элементы массива (необходимо задать до функции) (рис. 22).

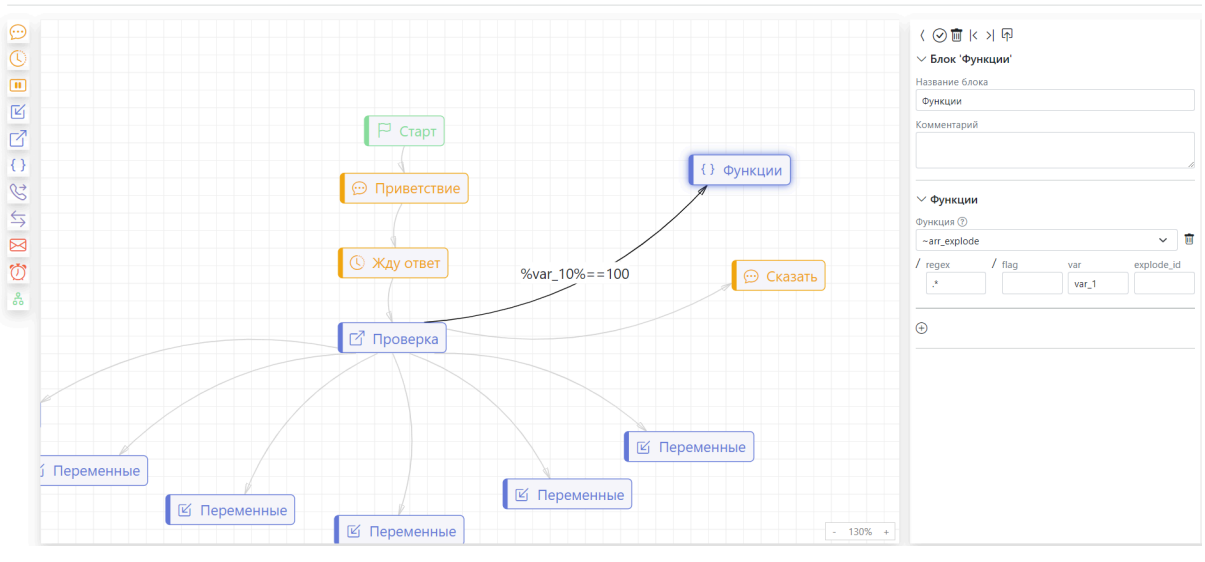

🚓 🕣 @Ответ (основной) < Руководство пользователя 🗹

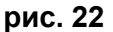

# ~array\_explode – функция, которая помогает разбить строку на массив по регулярному выражению синтаксиса Lua

- в поле "**lua**" указывается регулярное выражение на языке Lua, записывается без кавычек и слешей;

- в поле "var" указывается переменная, в которой осуществляется замена;

- в поле "explode\_id" указывается итератор, который собирает элементы массива (задается до функции) (рис. 23).

🚓 💮 @Ответ (основной) < Руководство пользователя 🗹

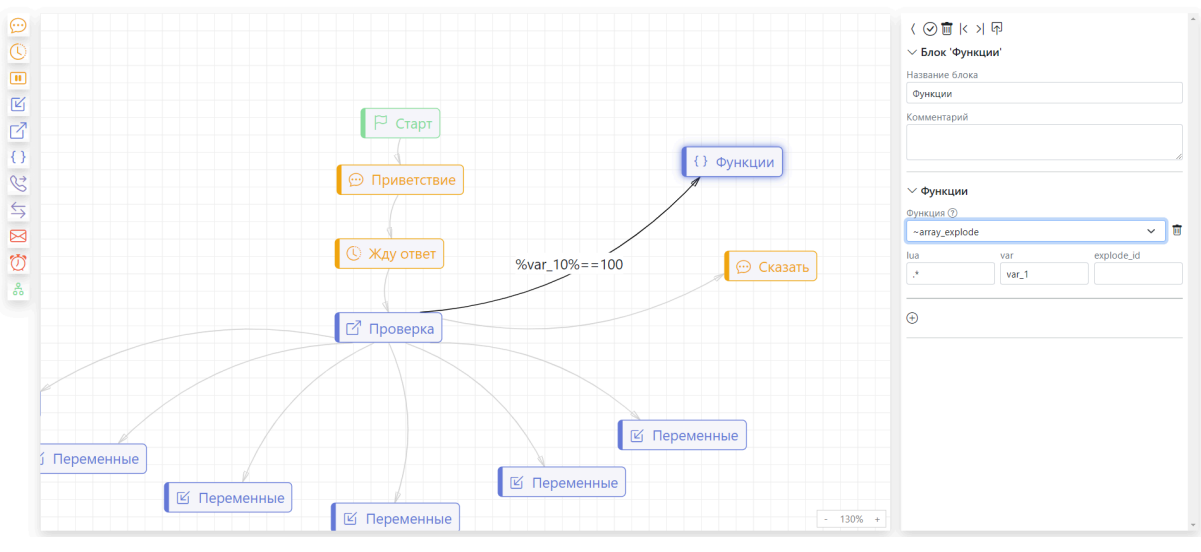

рис. 23

# ~array\_join – функция, которая помогает объединить массив в строку с разделителем

- в поле "**sep**" указывается сепаратор (разделитель) – символ, которым будут разделены элементы массива в строке;

- в поле "join\_id" указывается итератор, который собирает элементы массива в строку (важно задать переменную до функции)

- в поле "var" указывается переменная, куда запишется строка (рис. 24).

🚓 🔄 @Ответ (основной) < Руководство пользователя 🗹

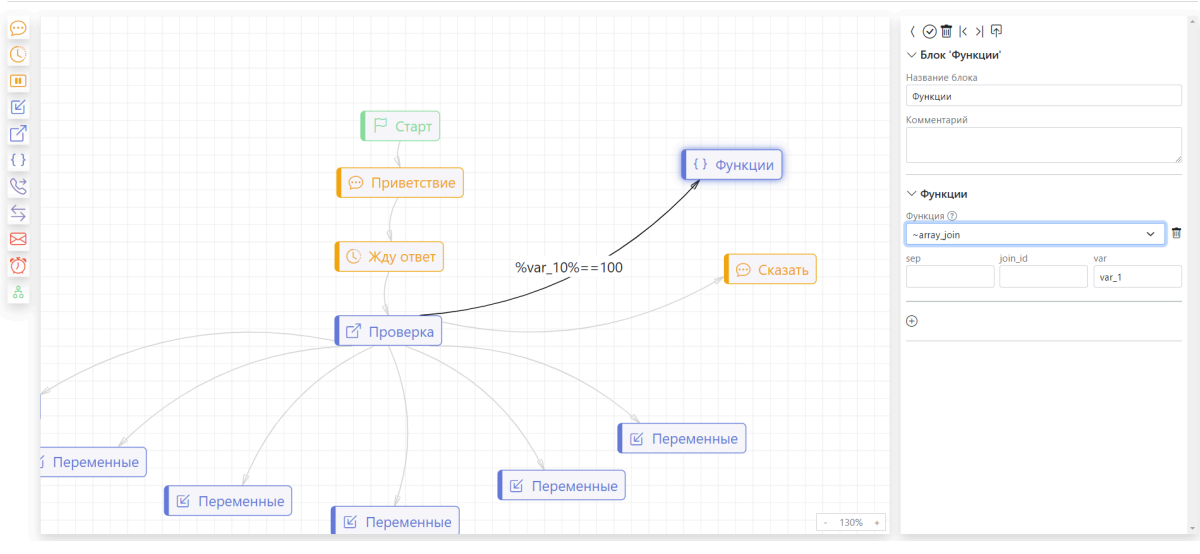

рис. 24

~string\_digits – функция, которая определяет количество цифр в строке или переменной

в поле "var/str" указывается переменная/строка, в которой будут искаться цифры;

в поле "var" указывается переменная, куда запишется количество цифр (рис. 25).

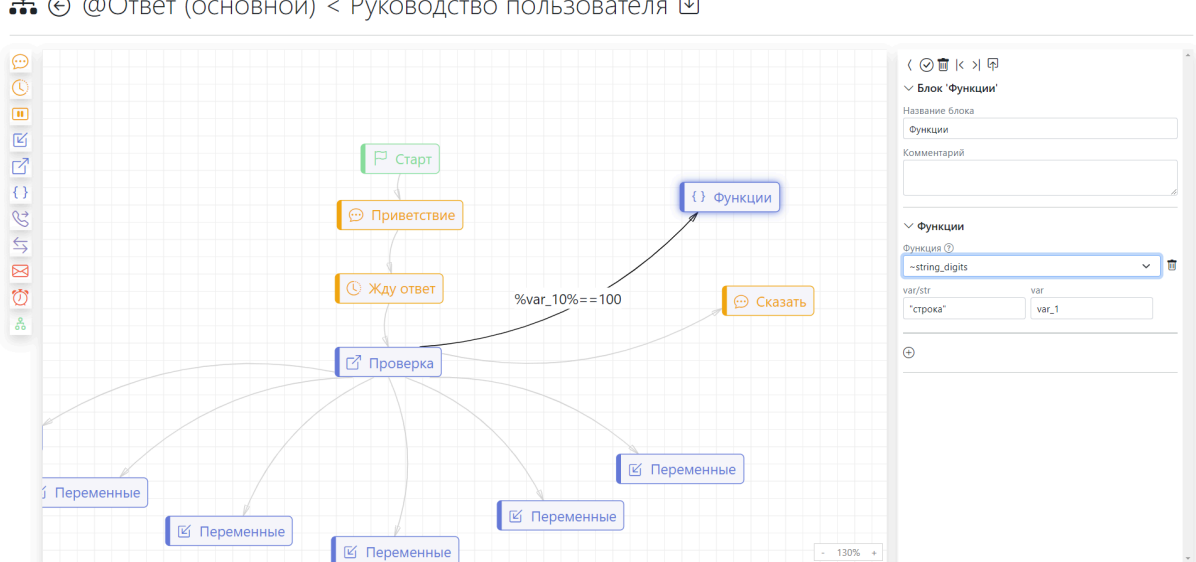

🚓 🔄 @Ответ (основной) < Руководство пользователя 🗹

рис. 25

#### ~string\_len – функция, которая определяет длину строки

- в поле "var/str" указывается переменная или строка, длину которой нужно определить;

- в поле "var" указывается переменная, в которую запишется полученная длина (рис. 26).

🚓 🔄 @Ответ (основной) < Руководство пользователя 🗹

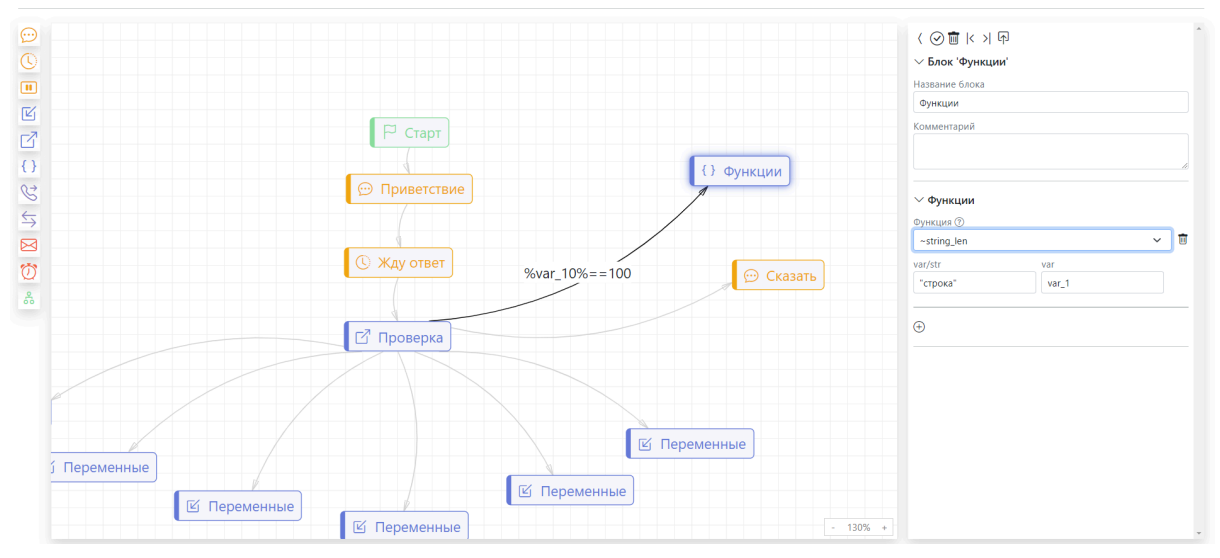

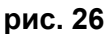

~array\_set – функция, которая присваивает переменной индекс в массиве

- в поле "var/str" указывается переменная или строка;

- в поле "arr\_el" указывается элемент массива, который задаётся пользователем (рис. 27).

🚓 💮 @Ответ (основной) < Руководство пользователя 🗹

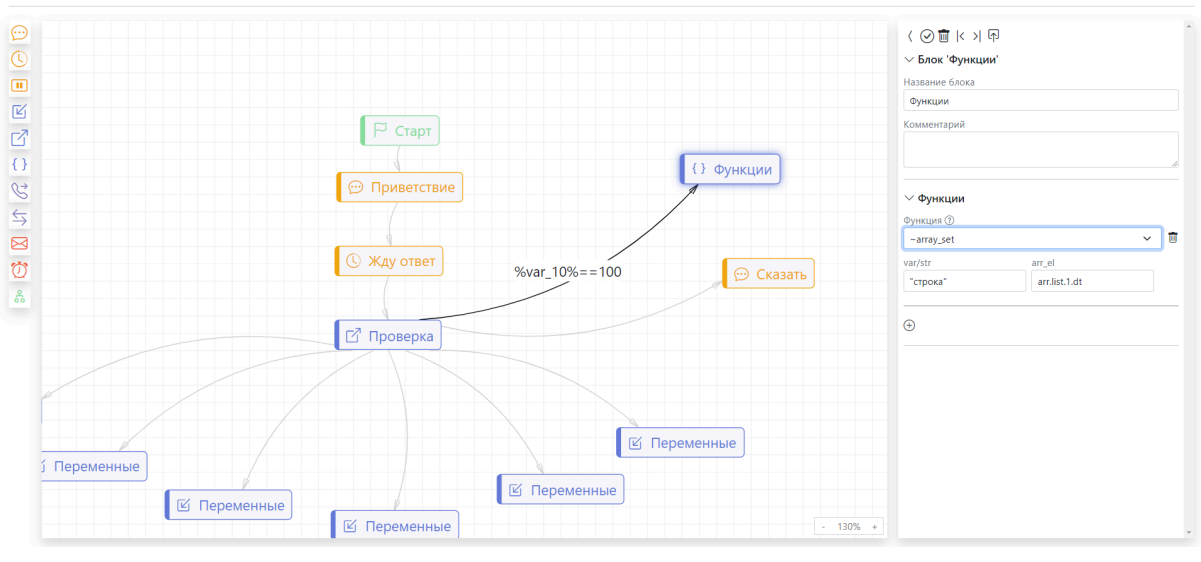

рис. 27

# ~array\_get – функция, которая получает значение элемента

#### массива

- в поле "arr\_el" указывается элемент массива, который задаётся пользователем;

- в поле "var" указывается переменная, в которую запишется элемент массива (рис. 28).

🚓 💮 @Ответ (основной) < Руководство пользователя 🗹

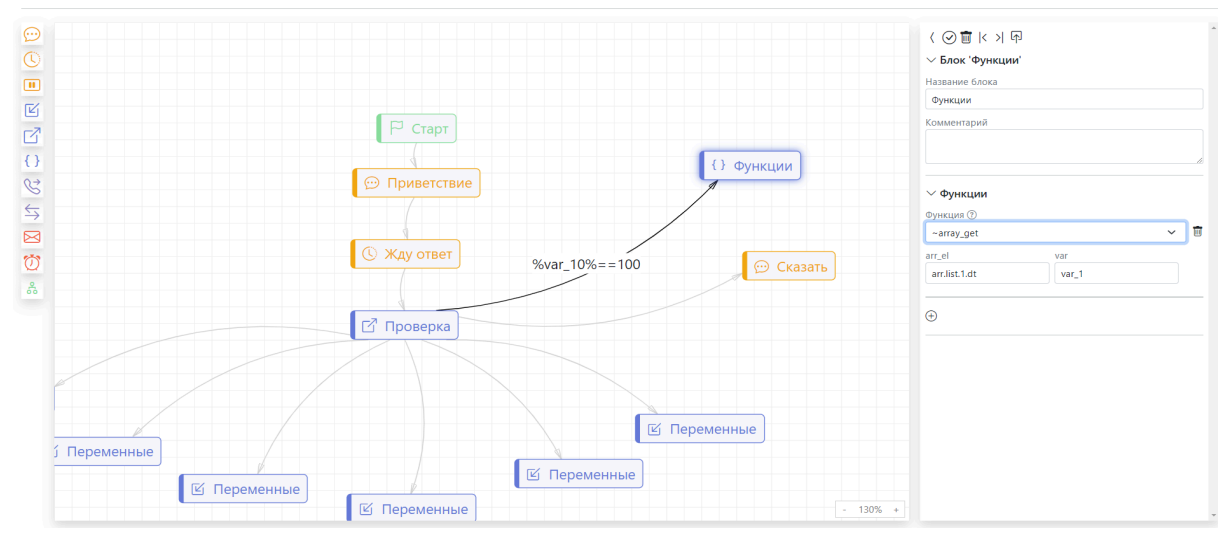

рис. 28

#### ~array\_size – функция, которая показывает длину массива

- в поле "arr" указывается имя массива;
- в поле "var" указывается переменная, в которую запишется длина

#### массива (рис. 29).

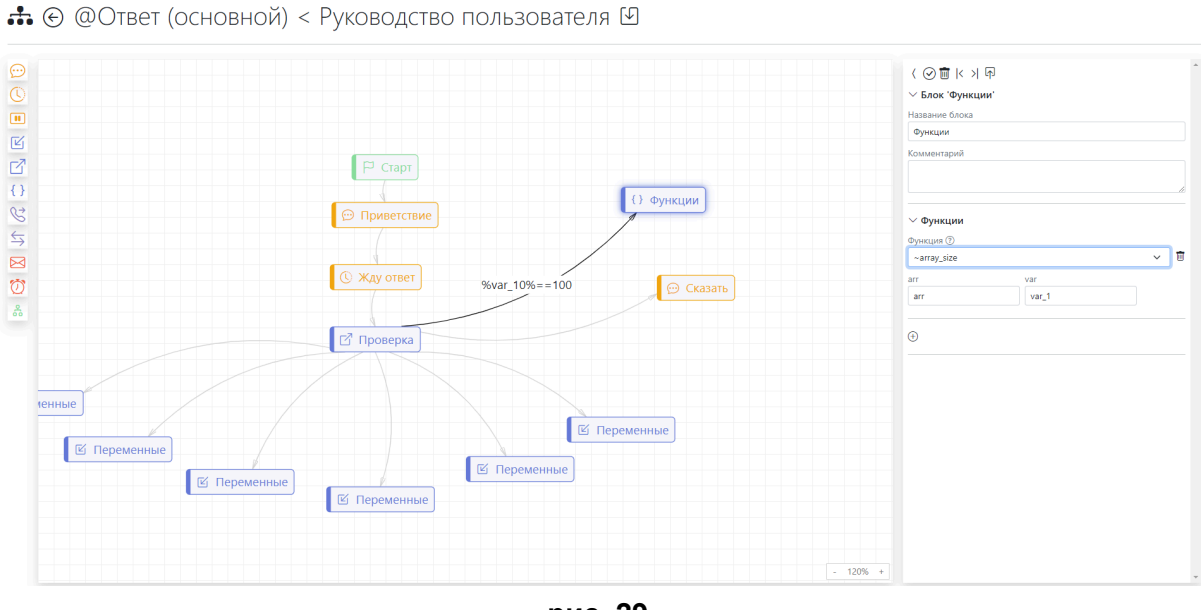

рис. 29

# 4.2.9 Функциональный блок "Запрос"

Данный блок позволяет отправлять НТТР-запрос.

При добавлении на рабочее пространство и нажатии на функциональный блок "Запрос" откроется окно настроек блока, в котором присутствуют разделы и редактируемые поля (рис. 30).

🚓 💮 @Ответ (основной) < Руководство пользователя 🗹

|     | Г Старт        | ন < > i i i i i i i i i i i i i i i i i i |
|-----|----------------|-------------------------------------------|
|     |                | ✓ Блок 'Запрос'                           |
|     | Э Приветствие  | Название блока                            |
| E C |                | 3anpoc                                    |
| -7  |                | Комментарий                               |
|     | С Жду ответ    |                                           |
| {}  | () Coadi       | J                                         |
| 8   |                | V Ranausznu i                             |
| 5   | С? Проверка    | 1 H                                       |
| 7   |                | http://                                   |
|     |                | Таймаут                                   |
| Ŭ.  | С Переменные   | 15                                        |
| 8   | 🖾 Переменные   | Метод                                     |
|     | 🗹 Переменные   | POST V                                    |
|     | 😢 Переменные   | JSON                                      |
|     | По умо учанию  | {"foo": "bar"}                            |
|     |                |                                           |
|     | S Janpoc       | Парсить ответ                             |
|     | СПеренаправить |                                           |
|     |                |                                           |
|     |                |                                           |
|     |                |                                           |
|     |                |                                           |
|     |                |                                           |
|     |                |                                           |
|     | - 110%         | +                                         |
|     |                |                                           |

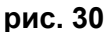

1. Раздел "Блок "Запрос" содержит:

- Редактируемое поле **"Название блока"** – поле для изменения названия блока;

- Редактируемое поле "Комментарий" – поле для комментария к блоку.

2. Раздел "Параметры" содержит:

- "URL" – редактируемое поле для ввода адреса для запроса;

- "Таймаут" – редактируемое поле для ввода значения таймаута запроса;

- "Метод", содержащий выпадающий список методов REST API:

- GET — получение информации о данных или списка объектов;

- DELETE — удаление данных;

- POST — добавление или замена данных;

- PUT — регулярное обновление данных.

3. "JSON" – редактируемое поле, в котором указываются передаваемые сервису параметры, как следует из названия, в формате .json.

34

**Важно!** Для того чтобы корректно настроить запрос, необходимо перед блоком "Запрос" добавить блок "Переменные" со следующими параметрами (рис. 31):

- Название переменной – HTTP\_HEADERS;

- Значение переменной (пример) – {"Content-Type": "application/json","Authorization":"Basic

dm9pY2235ayUg34OlZiSWasgd0ludCEmMjE="}.

🚓 🔄 @Ответ (основной) < Руководство пользователя 🗹

| ©            |                                                                                                    | ) ⓒ 面 < > 주<br>→ Блок Переменные <sup>4</sup><br>Название блока<br>штар изгорого |                                                                                                 |   |
|--------------|----------------------------------------------------------------------------------------------------|----------------------------------------------------------------------------------|-------------------------------------------------------------------------------------------------|---|
| С<br>С<br>() |                                                                                                    | н п. у-талика<br>Комминарий                                                      |                                                                                                 |   |
| S            |                                                                                                    | ✓ Переменные                                                                     |                                                                                                 |   |
| $\leq$       |                                                                                                    | Имя                                                                              | Значение                                                                                        |   |
|              | 🏳 Старт                                                                                                    | HTTP_HEADERS                                                                     | ("Content-Type": "application/json", "Authorization": "Basic dm9pY2UuYm90OlZiSW5mb0ludCEmMjE=") | ŧ |
|              | Сарт<br>По умодчанию<br>В ИТПР, НАДЕКS<br>То умодчанию<br>55 Запрос<br>1 Прилетствие<br>Жау ответ<br>1 Проверка | INTP_HEADERS                                                                     | Contern-Type*: "application/json*:"Authorization*"Basic dm9pY2UuYm900IZSVSimb0ludCErnMgE+")     | U |
|              | - 100% + 1                                                                                                    |                                                                                  |                                                                                                 |   |

рис. 31

Заголовки НТТР позволяют клиенту и серверу отправлять дополнительную информацию с НТТР запросом или ответом. Такой дополнительной информацией может быть токен авторизации.

У заголовков в переменной HTTP\_HEADERS наивысший приоритет и они заменяют исходные заголовки.

Когда передается несколько параметров, они записываются через запятую в JSON формате.

Важно! Спецификация НТТР не обязывает сервер понимать все методы. Обязателен только GET, а также не указывает серверу, что он должен делать при получении запроса с тем или иным методом, поэтому

при написании запроса, всегда стоит руководствоваться документацией, описывающей методы обращения.

#### 4. Параметр "Парсить ответ";

Если данное поле помечено, при получении ответа, он разбирается на переменные типа response.<ключ массива>.<индекс элемента массива>.

Ниже представлена часть ответа на GET запрос к сервису openweathermap (рис. 32):

```
1 {
     "coord": {
 2
       "lon": 37.6156,
 з
 4
      "lat": 55.7522
 5
     },
     "weather": [
 6
 7
      {
        "id": 500,
 8
 9
        "main": "Rain",
        "description": "light rain",
 10
        "icon": "10d"
 11
 12
      }
 13 ],
     "base": "stations",
 14
 15 "main": {
       "temp": 297.73,
 16
      "feels_like": 297.26,
 17
      "temp_min": 295.28,
"temp_max": 300.9,
 18
 19
      "pressure": 1006,
 20
      "humidity": 39,
 21
      "sea_level": 1006,
 22
 23
      "grnd_level": 989
 24 },
 25
     "visibility": 10000,
 26
     "wind": {
 27
       "speed": 3.51,
      "deg": 316,
 28
      "gust": 4.4
 29
 30 },
     "rain": {
 31
       "1h": 1
 32
 33
     },
 34
     "clouds": {
       "all": 80
 35
 36 },
     "dt": 1626710375,
 37
     "sys": {
 38
       "type": 2,
 39
      "id": 2000314,
 40
     "country": "RU",
41
42
     "sunrise": 1626657123,
```

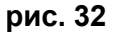

Ниже представлен пример того, как будет распарсен полученный ответ на платформе (рис. 33):

| Переменная                     | Значение   |
|--------------------------------|------------|
| response.coord.lon             | 37.6156    |
| response.coord.lat             | 55.7522    |
| response.weather.0.id          | 500        |
| response.weather.0.main        | Rain       |
| response.weather.0.description | light      |
| response.weather.0.icon        | 10d        |
| response.base                  | stations   |
| response.main.temp             | 295.39     |
| response.main.feels_like       | 295.13     |
| response.main.temp_min         | 294.25     |
| response.main.temp_max         | 297.25     |
| response.main.pressure         | 1007       |
| response.main.humidity         | 56         |
| response.main.sea_level        | 1007       |
| response.main.grnd_level       | 990        |
| response.visibility            | 10000      |
| response.wind.speed            | 2          |
| response.wind.deg              | 274        |
| response.wind.gust             | 2.99       |
| response.clouds.all            | 89         |
| response.dt                    | 1626673907 |
| response.sys.type              | 2          |
| response.sys.id                | 2000314    |
| response.sys.country           | RU         |
| response.sys.sunrise           | 1626657123 |
| response.sys.sunset            | 1626717553 |
| response.timezone              | 10800      |
| response.id                    | 524901     |
|                                |            |

рис. 33

Рассмотрим response.weather.0.id:

- **response** – часть имени переменной, добавляется системой ко всем переменным, сформированным в результате парсинга ответа;

- weather ключ массива;
- 0 индекс элемента массива;
- id ключ элемента массива.

**Важно!** Код ответа (состояния) НТТР автоматически помещается в переменную http\_status\_code и показывает, был ли успешно выполнен определённый НТТР запрос. Коды сгруппированы в 5 классов:

| Класс | Значение класса   |
|-------|-------------------|
| 1xx   | Информационные    |
| 2xx   | Успешные          |
| 3xx   | Перенаправления   |
| 4xx   | Клиентские ошибки |
| 5xx   | Серверные ошибки  |

#### Примеры часто используемых кодов ошибок:

| 200 | Во время исполнения файла не   |  |
|-----|--------------------------------|--|
|     | произошло никаких ошибок       |  |
| 301 | Файл к которому вы обращаетесь |  |
|     | перемещён, либо система сайта  |  |
|     | перенаправляет вас на другой   |  |
|     | раздел сайта.                  |  |

| 404 | Файл не найден, файл не<br>существует.                                                                                                    |
|-----|----------------------------------------------------------------------------------------------------|
| 403 | В данной папке нет индексного<br>файла или вам запрещён к нему<br>доступ. Вы пытаетесь зайти в<br>пустую папку, либо<br>доступ к данной папке каким-либо<br>образом ограничен  |
| 500 | Критическая ошибка сервера.<br>Сервер не может выполнить код,<br>так как не может его обработать.<br>Ошибка в коде либо<br>в настройках сервера.                               |
| 502 | Сервер не может обработать<br>запрос. Сервер отказывает в<br>обработке запроса, так как у Вас<br>идёт превышение лимитов,<br>либо на текущий момент не<br>работает web-сервер. |

# 4.2.10 Функциональный блок "Email"

Данный блок позволяет отправлять электронное письмо одному или нескольким получателям.

При добавлении на рабочее пространство и нажатии на функциональный блок "Email" откроется окно настроек блока, в котором присутствуют разделы и редактируемые поля (рис. 34).

|                           | <li>&lt; ○ 面 &lt; &gt; ↓ 雨</li> |
|---------------------------|---------------------------------|
|                           | ∨ Блок 'Email'                  |
| П Старт                   | Название блока                  |
|                           | Email                           |
| Z HTTP_HEADERS            | Комментарий                     |
|                           |                                 |
| ty 3anpoc                 |                                 |
| О Функции                 | ∨ Сообщение                     |
| 🔄 Приветствие             | Адрес                           |
|                           | Ð                               |
| С Хду ответ               | Заголовок                       |
| 9                         | Заголовок                       |
| С Проверка                | Сообщение                       |
|                           | Соодение                        |
|                           |                                 |
| В Переменные              |                                 |
| 16 Переменные             |                                 |
| <b>В</b> Переменные       |                                 |
| 🖾 переменные По умолчанию |                                 |
|                           |                                 |
|                           |                                 |
| G reperantizioning        |                                 |
|                           |                                 |
|                           |                                 |
| - 100% +                  |                                 |

рис. 34

1. Раздел **"Блок "Етаil"** содержит:

- Редактируемое поле **"Название блока"** – поле для изменения названия блока;

- Редактируемое поле **"Комментарий"** – поле для комментария к блоку.

2. Раздел "Сообщение" содержит:

- "Адрес" – редактируемое поле для ввода адреса для отправки электронного письма (рис. 35);

- "Заголовок" редактируемое поле для ввода названия заголовка;
- "Сообщение" редактируемое поля для ввода текста сообщения:

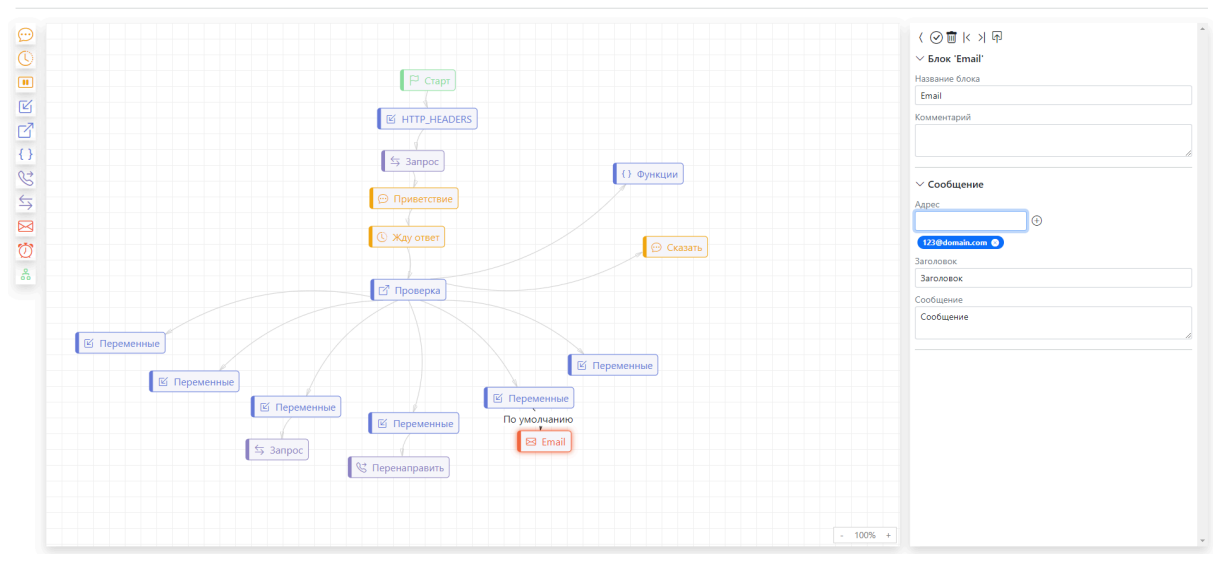

рис. 35

# 4.2.11 Функциональный блок "Текущее время"

Данный блок применяется для разветвления сценария в зависимости от системного времени сервера, исполняющего сценарий. С помощью данного блока можно озвучивать пользователю разные сообщения в рабочее и нерабочее время.

Важно! Подробные настройки блока возможны только в соединениях. При добавлении на рабочее пространство и нажатии на соединение блока "Текущее время" с другим блоком откроется окно настроек блока, в котором присутствуют разделы и редактируемые поля (рис. 36).

42

🚓 📀 @Ответ (основной) < Руководство пользователя 🗹

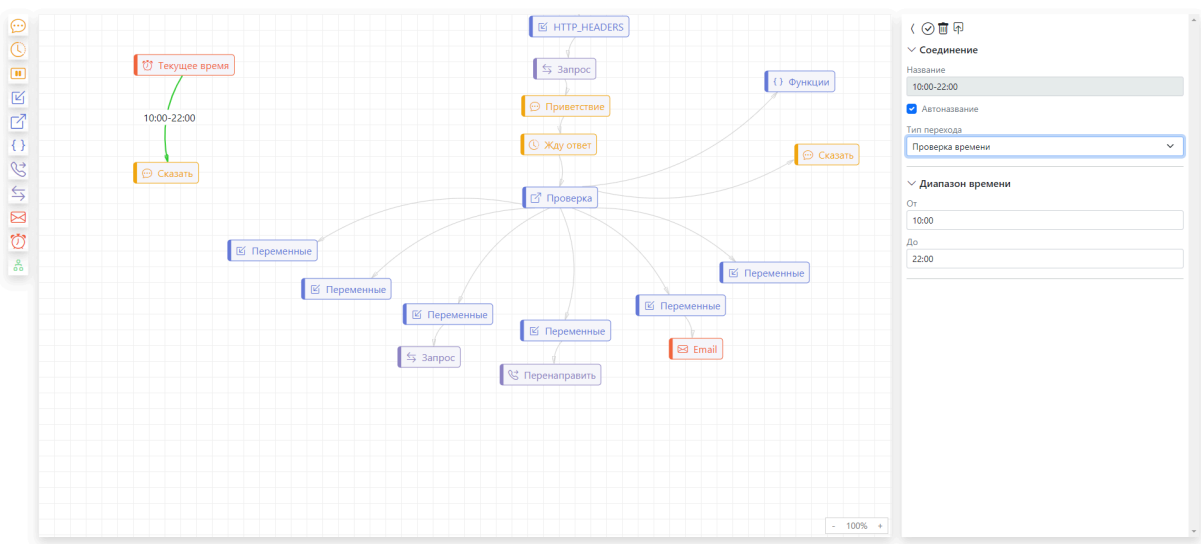

#### рис. 36

При нажатии на блок открывается окно настроек блока, в котором присутствуют редактируемые поля (рис. 37).

🚓 💮 @Ответ (основной) < Руководство пользователя 🗹

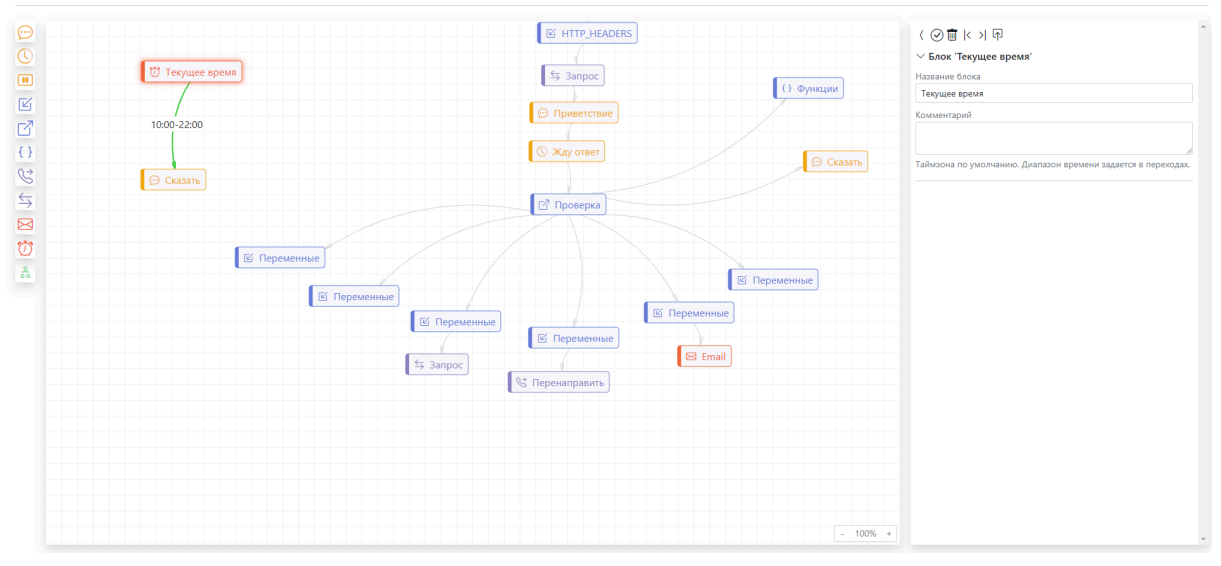

#### рис. 37

1. Раздел "Блок "Текущее время" содержит:

- Редактируемое поле **"Название блока"** – поле для изменения названия блока;

- Редактируемое поле "Комментарий" – поле для комментария к блоку (рис. 46).

- 2. Раздел "Соединение" содержит:
- поле с названием и настройку "Автоназвание";
- выпадающий список "Тип перехода".
- 3. Раздел "Диапазон времени" содержит:
- редактируемые поля "От" и "До".

**Важно!** Время нужно задавать в формате **ЧЧ:ММ**, иначе условие не сработает. Таким образом, правильная запись времени – 09:32. Неправильная запись времени 9:32, 9.32 и т.д.

### 4.2.12 Функциональный блок "Подсценарий"

Данный блок применяется для перехода между подсценариями внутри одного сценария.

При добавлении на рабочее пространство и нажатии на функциональный блок "Подсценарий" откроется окно настроек блока, в котором присутствуют разделы и редактируемые поля (рис. 38).

**Важно!** Для того чтобы назначить сценарий на функциональный блок, необходимо сначала создать или загрузить сценарий.

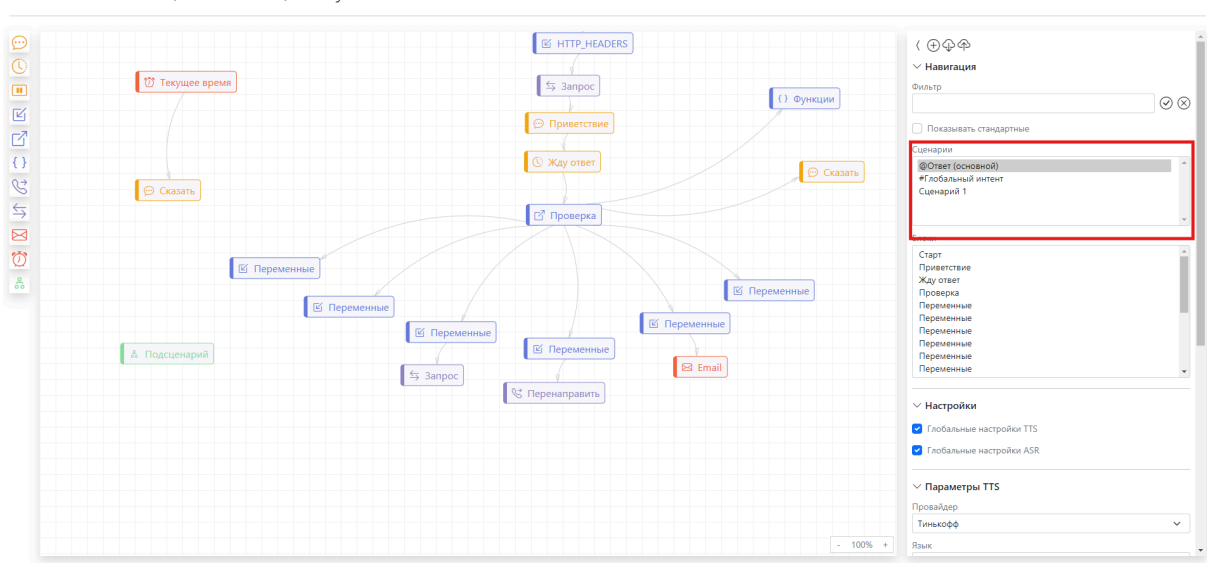

рис. 38

После того как сценарий отобразится в списке, нажмите на блок "Подсценарий", вы увидите меню настроек функционального блока. Выберите необходимый вам сценарий из вариантов выпадающего списка подраздела "Сценарий" (рис. 39).

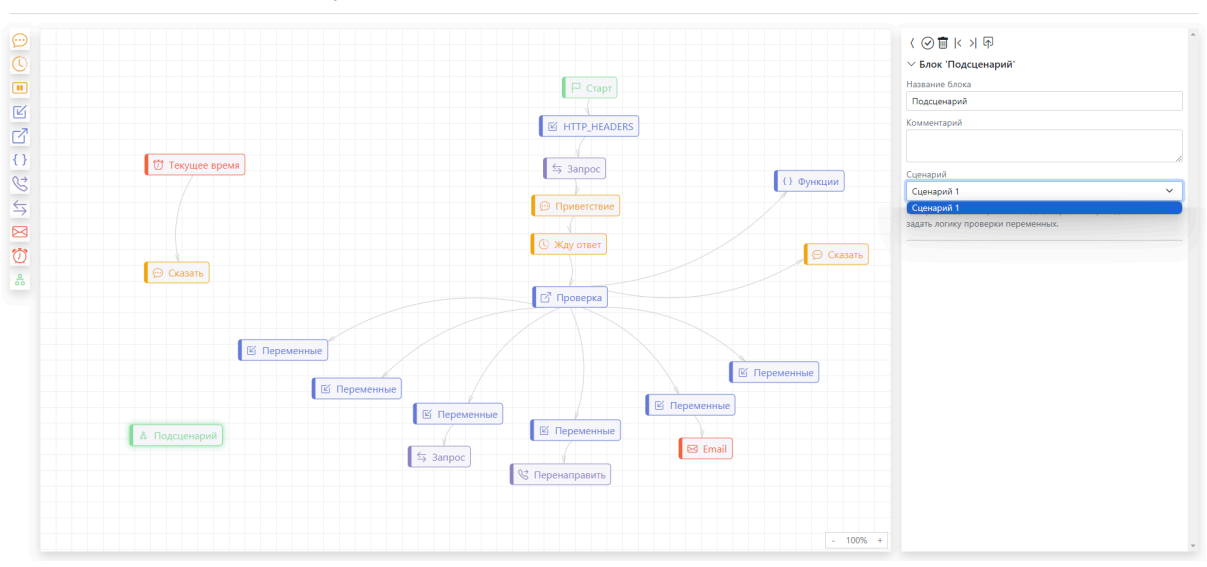

🚓 🕞 @Ответ (основной) < Руководство пользователя 🗹

рис. 39

Важно! В соединениях логику перехода можно задавать К

#### подсценарию (рис. 40).

🚓 🔄 @Ответ (основной) < Руководство пользователя 🗹

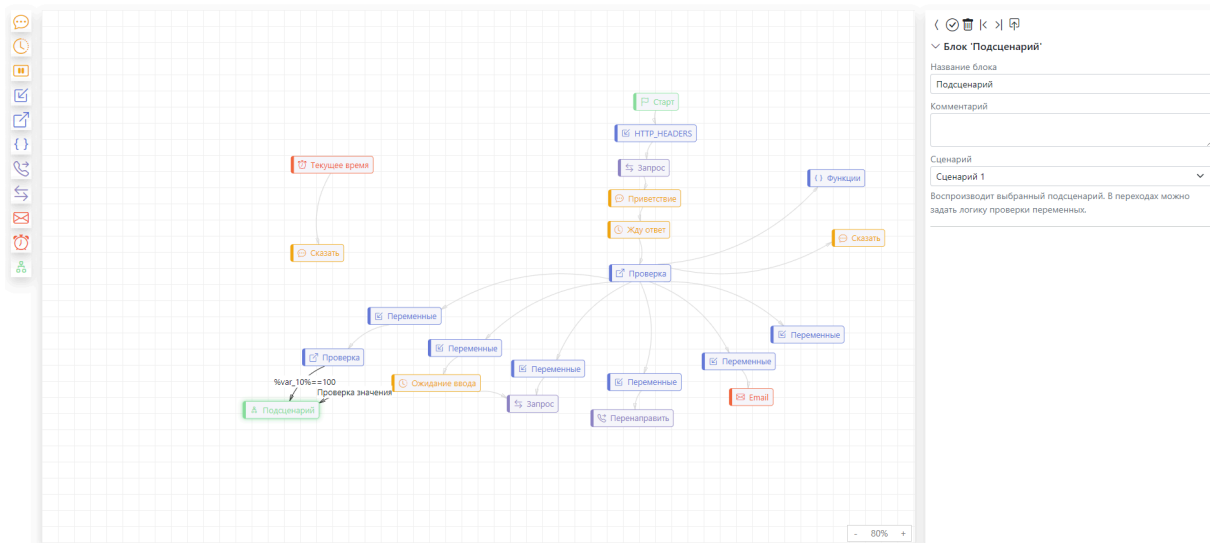

рис. 40

# 4.2.13 Соединения: копирование, вставка, переходы

Соединения в диалог-дизайнере сценариев можно копировать и вставлять.

Для того чтобы скопировать соединение необходимо выбрать соединение, затем нажать на кнопку "Копировать" (рис. 47).

**Важно!** В системе реализована функция приоритетности соединений, то есть соединение, проведённое первым, будет иметь наивысший приоритет. Особенности функционирования соединений стоит иметь в виду при создании разветвлённых сценариев робота с несколькими ответвлениями от одного блока.

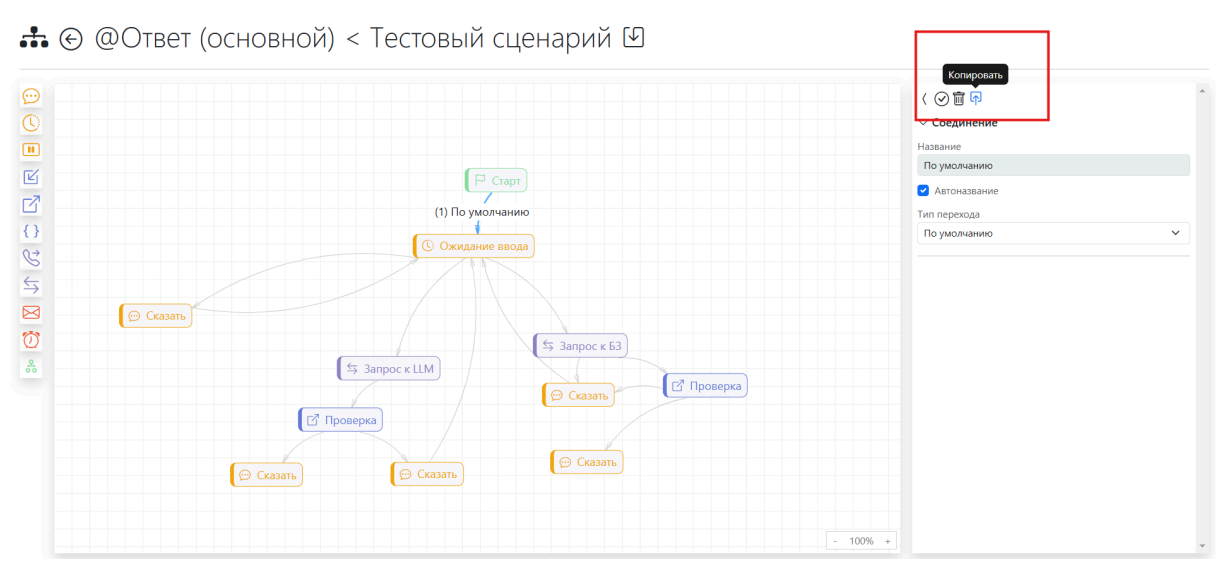

#### рис. 41

Для того чтобы вставить скопированное соединение необходимо сначала выбрать соединение, куда будет вставлено скопированное соединение. Затем необходимо нажать на кнопку "Вставить" (рис. 42).

🚓 📀 @Ответ (основной) < Руководство пользователя 🗹

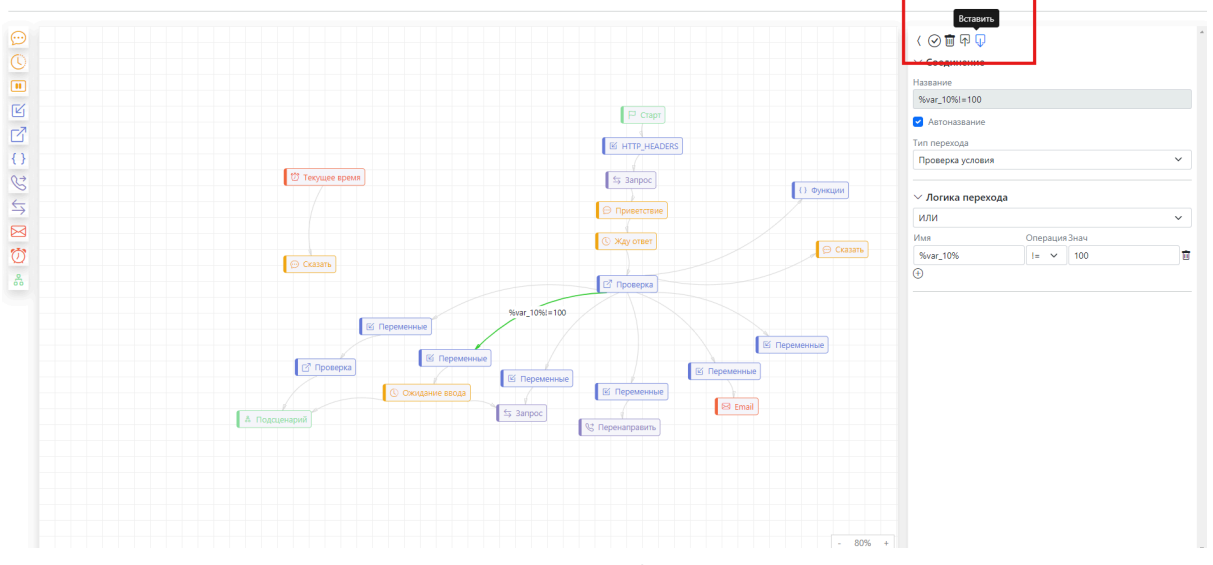

рис. 42

Настраиваемые переходы доступны в соединениях от функциональных блоков:

- "Ожидание ввода";
- "Проверка";
- "Текущее время";
- "Подсценарий" (рис. 43).

🚓 🛞 @Ответ (основной) < Руководство пользователя 🗹

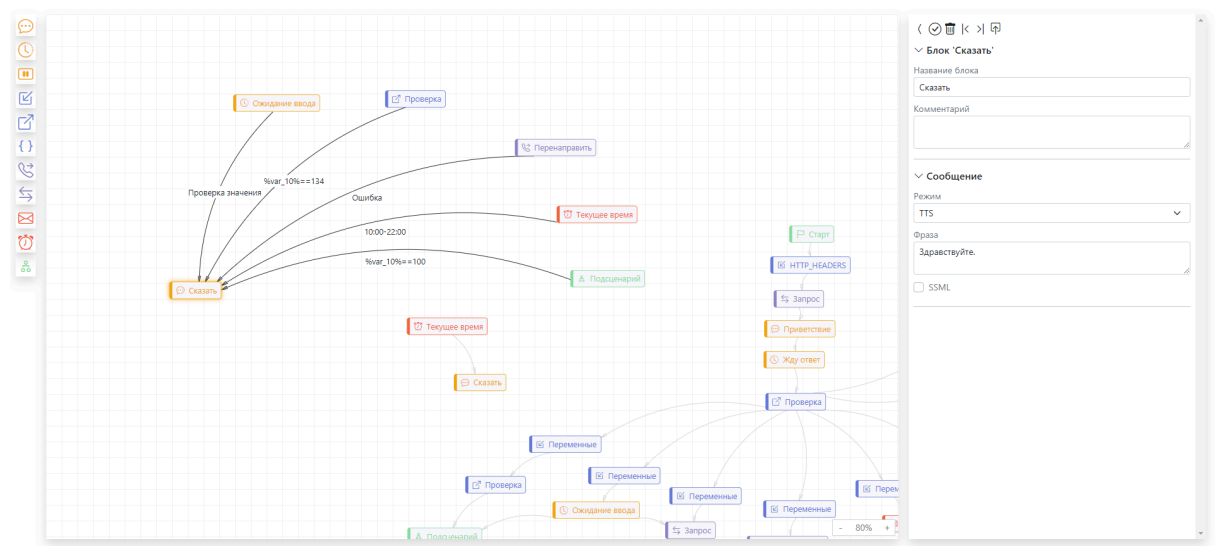

рис. 43

Переход от функционального блока "Ожидание ввода" содержит:

- Раздел "Соединение", в котором указывается название блока и комментарий к нему, а также тип перехода: "По умолчанию" или "Проверка значения";

- Раздел "Значения", в котором выбирается "Вид проверки" и указывается "Значение" (рис. 44).

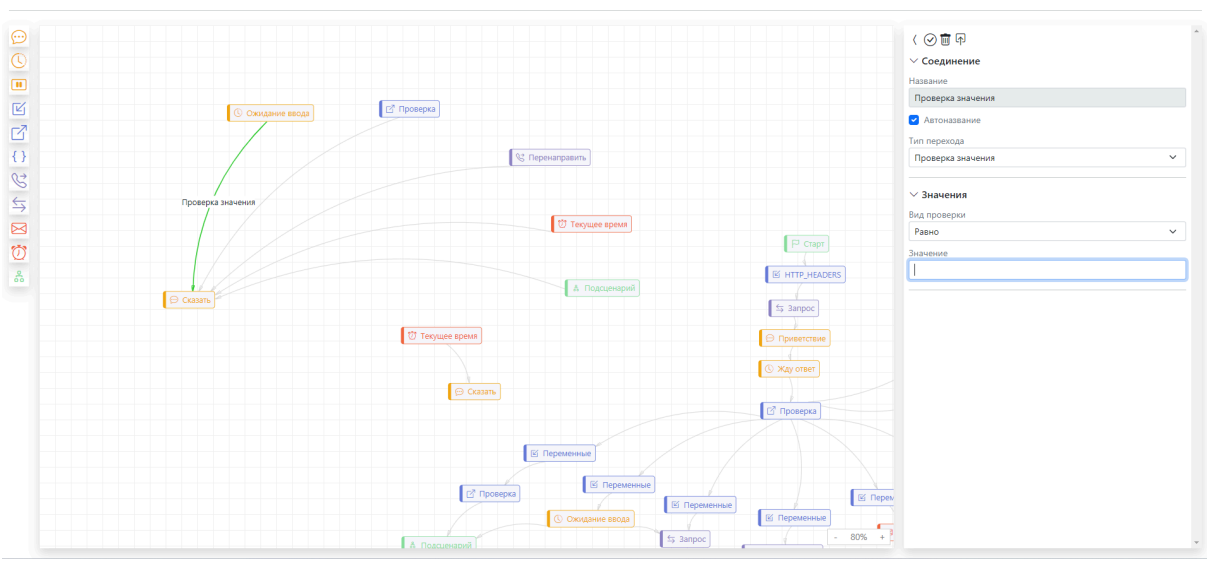

🚓 🔄 @Ответ (основной) < Руководство пользователя 🗹

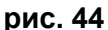

Соединение между блоком "Ожидание ввода" и другими функциональными блоками подразумевает 2 варианта: "По умолчанию" и "Проверка значения". Соединение предлагает 4 вида проверки значения ("Равно", "Входит", "Не входит", "Рег. выражение"). Таким образом, распознанная речь пользователя в блоке "Ожидание ввода" будет проверяться по заданным условиям и далее направляться по определённой ветке сценария.

Соединение между блоком "Проверка" и другими функциональными блоками подразумевает 2 варианта: "По умолчанию" и "Проверка значения". Соединение предлагает 4 вида проверки значения ("ИЛИ (режим совместимости)", "ИЛИ", "И", "Сложное выражение").

48

Таким образом, заданная переменная будет проверяться по заданным условиям и далее направляться по определённой ветке сценария.

# **5. NLU**

#### **ChatBotNlu**

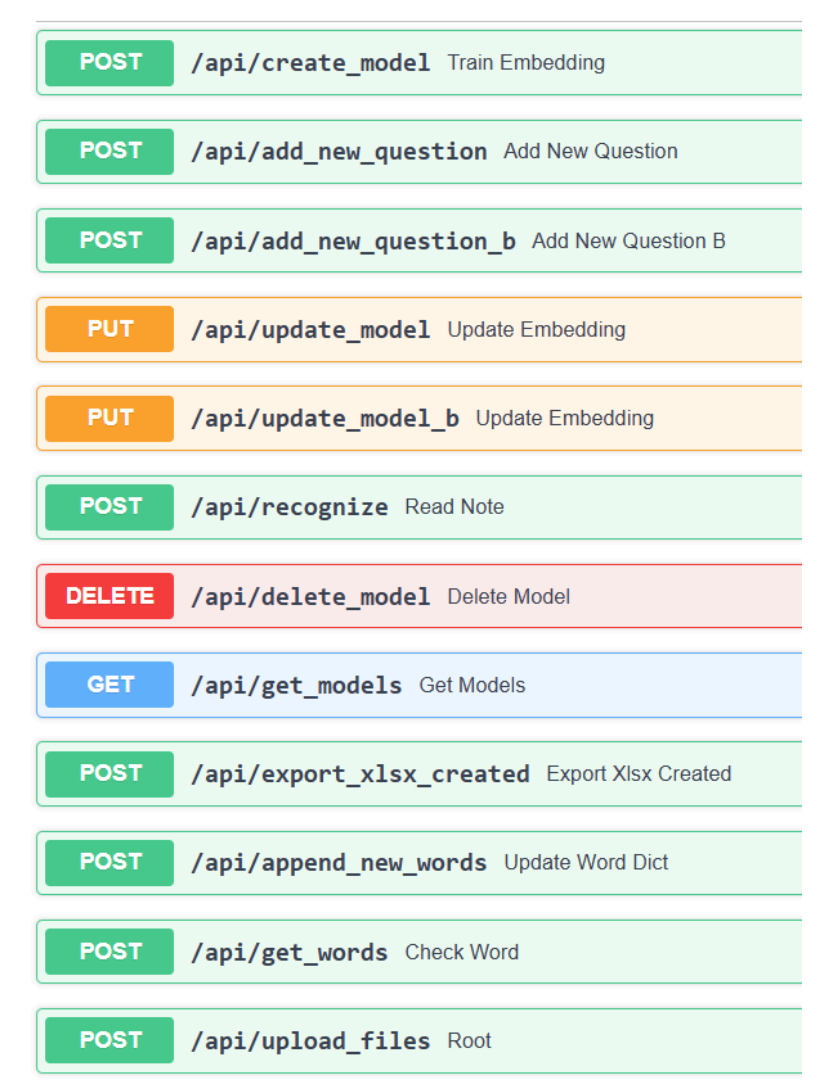

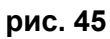

Для загрузки Базы Знаний для робота необходимо:

- Подготовить XLS файл с вопросами и ответами (AnswerText то, что придёт в ответ, DefaultQuestionText — основной вопрос тематики, AdditionalQuestionText — вариации основного вопроса, FullQuestionText – служебные пометки, комментарии).
- 2. Загрузить датасет для обучения языковой модели. Подготовить запрос к create\_model: использовать подготовленный файл; дать название создаваемой модели model\_name; указать тип модели

bert/roberta; указать название датасета со словами-исключениями в swords\_file (если имеется). Выполнить запрос к create\_model.

 Протестировать модель. Подготовить запрос к recognize: указать название своей созданной модели; указать тип модели (либо roberta, либо string в случае BERT); в поле text ввести тестовый вопрос. Выполнить запрос к recognize, изучить тело ответа.

Для обращения к созданной модели следует выполнить POST-запрос к эндпойнту recognize

<URL>/api/recognize

#### Формат тела запроса:

```
{
```

"text": "string", - сюда вставляем задаваемый вопрос

```
"model_name": "string", - здесь указываем имя интересующей нас модели
"model_type": "string",- здесь указываем тип интересующей нас модели
```

"swords\_file\_name": "string" - название датасета слов-исключений (если имеется)

}